# Inopia

Release 3.0

**IRSA-CNR** 

Dec 05, 2024

# CONTENTS

| 2 | Quick start         2.1       Download & install QGIS & INOPIA         2.2       Managing your INOPIA project in QGIS         2.3       Create your first WSS (Tutorial)         Inside INOPIA         3.1       Why INOPIA                                                       | 3<br>3<br>4<br>7                                         |
|---|----------------------------------------------------------------------------------------------------|----------------------------------------------------------|
|   | Inside INOPIA                                                                                                    | 25                                                       |
| 3 | 3.2       Resources & Users Elements         3.3       Topology & connections rules         3.4       Management node         3.5       Run         3.6       Edit tool         3.7       Built-in plotting tool         3.8       Early Warning tool         3.9       Exporting | 23<br>27<br>27<br>33<br>36<br>39<br>42<br>44<br>47<br>50 |
| 4 | Credits           4.1         Preface           4.2         Disclaimer           4.3         Acknowledgment           4.4         How to cite                                                                                                    | <b>53</b><br>53<br>54<br>54<br>54<br>54                  |
| 5 | Contact us                                                                                                    | 55<br>57                                                 |

### CHAPTER

# HOME

**INOPIA**<sup>CCS</sup> is a flexible and parsimonious user-friendly approach supporting Water Supply Systems (WSS) monthly mass balance considering climate variability, infrastructures and multiple allocation options.

The user can easily build, within a QGIS project, a water supply scheme selecting water resources among surface

inflows 🏜 from watershed, surface reservoirs 🔍, wells 📓, springs 🌌 and Alternative Water Sources (e.g. desalinisation plant) and connecting them to one or more macro-USER that can be allow to connect a macro-user to more than one resources, proposing different prioritized. Management nodes pre-implemented management options. Each element is fed by simple excel files following given templates. iNOPIA<sup>CCS</sup> proposes built-in simple robust approaches for the time series reconstruction of water resources availability and users' needs, but time series resulting from external modelling can be supplied as an optional for each element. Once implemented the WSS (if ready with the files prepared and the scheme in mind, it may take few hours to few minutes). **iNOPiA**<sup>ecis</sup> provides hindcast simulation (reproducing the past decades) for evaluation and "what if" simulation for robust drought index estimation and early warning (()) decimanagement scenarios, stochastic simulation for impact and adaptation studies, together with build-in plotting sion support and climate scenarios XLS 🔸 tools. and export

As it is easy to implement, flexible and data parsimonious, **INOPIA**<sup>ects</sup> ideally supports common management and adaptation solutions and WSS inter-comparison within a transparent shared data and modelling approach. As it is open, **INOPIA**<sup>ects</sup> may grow up and adapt toward your needs, filling the voids, like water.

### CHAPTER

TWO

# **QUICK START**

Following this quick start you can install QGIS (if necessary) and INOPIA, learn how to manage an INOPIA project within QGIS and create a first water supply system exploring most of the INOPIA functionalities thanks of the proposed tutorial case study.

- Download & install QGIS & INOPIA
- Managing your INOPIA project in QGIS
  - New
  - Load
  - Save as
- Create your first WSS (Tutorial)
  - Chapter #1 The resources
  - Chapter #2 Uruk
  - Chapter #3 Babylon
  - Chapter #4 the Dam
  - Chapter #5 Coming next

# 2.1 Download & install QGIS & INOPIA

#### STEP 1 - Install QGIS updated to Python 3

QGIS is a leading professional GIS application that is built on top of and proud to be itself Free and Open Source Software

QGIS can be downloaded and installed from

https://www.qgis.org/en/site/forusers/download.html

we suggest to install the Long term release

minimum version 3.22

#### **STEP 2 - Install INOPIA plugin**

Once installed QGIS, INOPIA can be installed as a plugin in two steps:

1- to download INOPIA 3.0 please contact info-inopia@irsa.cnr.it

2- open QGIS, click on *Plugins -> Manage and Install Plugins -> install from zip*, point to the download file (in-opia.zip) and click on *Install plugin*.

| Q Plugins   Install from ZIP                 |                                                 |                                                                                                    | ?                    | ×  |
|----------------------------------------------|-------------------------------------------------|----------------------------------------------------------------------------------------------------|----------------------|----|
| All          Installed         Not installed | If you ar<br>and dick<br>Please no<br>from a re | e provided with a zip package containing a plugin to install, please select the file<br>the <i>Install plugin</i> button.<br>ote for most users this function is not applicable, as the preferable way is to inst<br>pository. | below<br>all plugin: | s  |
| 🚰 New                                        |                                                 |                                                                                                    |                      |    |
| 1nstall from ZIP                             | ZIP file:                                       |                                                                                                    |                      |    |
| ings Settings                                |                                                 | Install plugin                                                                                                    |                      | -  |
|                                              |                                                 | Close                                                                                                    | He                   | lp |

# INOPIA may install the python libraries statsmodels and openpyxl, not available with the standard installation of QGIS. In such case, close and restart QGIS to make INOPIA available.

The INOPIA toolbar is now available, ready to create your first INOPIA project, within an existing or new QGIS project.

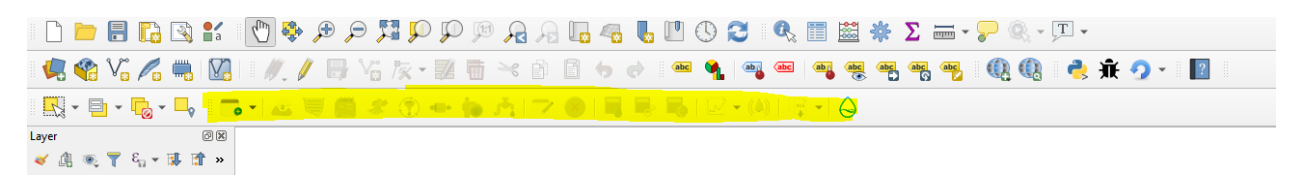

more information on QGIS plugins can be found here

https://www.qgistutorials.com/en/docs/3/using\_plugins.html

# 2.2 Managing your INOPIA project in QGIS

INOPIA is a toolbar plugin to be used in a QGIS project. INOPIA works on his own files, creating/updating associated INOPIA layers into a GIS. This means that an INOPIA project can be created into a new or existing GIS project, and be loaded/edited later in the same or other GIS projects.

#### Note

1 Note

INOPIA WILL SAVE AUTOMATICALLY ALL CHANGES INTO THE INOPIA FILES.

This is to make sure that what you see (layers) perfectly corresponds to what is inside the project binary file (.inopia). No *undo* function is available, you will need to use the INOPIA built-in EDIT and CANCEL function. The SAVEAS function can be useful to work on a project copy or to create backup.

In the following example, the QGIS project is "My WSS GIS", containing more layers of previous works, while the INOPIA project is "tutorial", with its own two layers, tutorial\_inopia\_c and tutorial\_inopia\_n. These layer are created and updated automatically by INOPIA, and should not be renamed nor edited manually.

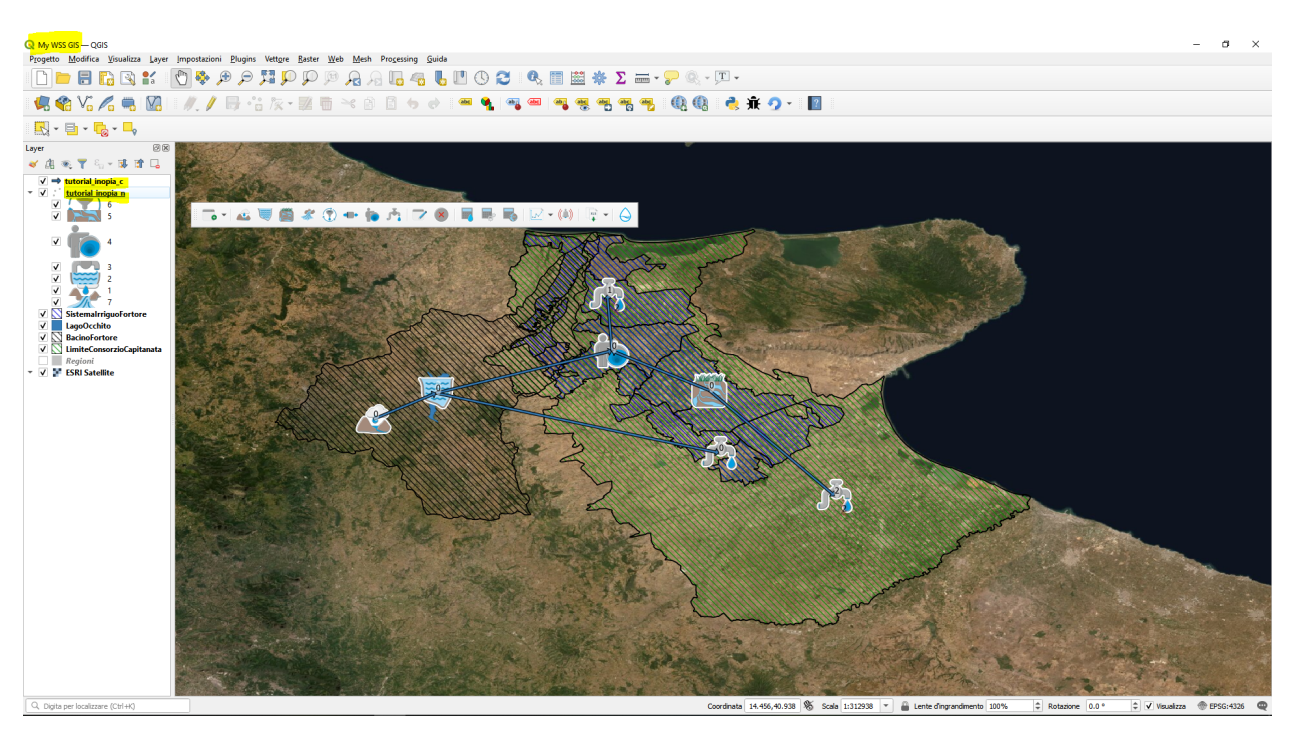

INOPIA will created/load/save 2 files associated to the INOPIA project (a geopackage containing inopia layers and a binary file). The user does not have to care about these files, as they are autonomously and automatically managed by INOPIA. None of these files should be manually edited.

| 7 | tutorial.gpkg   |
|---|-----------------|
| 7 | tutorial.inopia |

#### To share an INOPIA project, only those two files need to be sent.

In the following the new/load/saveas icons from the INOPIA toolbar are shorly described

#### 2.2.1 New

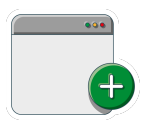

Fig. 1: New Icon

The *New* icon ables to create a new INOPIA project into your QGIS project. More INOPIA projects can be created into the same QGIS project. Once clicking on *New* icon, you will be invited to choose a path and an INOPIA project name.

| Q Define INOPIA project na                                                     | me                |                  |                    |            | × |
|--------------------------------------------------------------------------------|-------------------|------------------|--------------------|------------|---|
| $\leftarrow$ $\rightarrow$ $\checkmark$ $\uparrow$ $\square$ $\Rightarrow$ Dro | opbox > INOPIA    | ~                | ට 🔎 Cerca in       | ΙΝΟΡΙΑ     |   |
| Organizza 👻 Nuova ca                                                           | artella           |                  |                    |            | ? |
| 🚅 G:\ 💉 ^                                                                      | Nome              | Ultima modifica  | Тіро               | Dimensione |   |
| 😽 Dropbox                                                                      | 📄 desktop.ini     | 07/04/2022 12:53 | Impostazioni di co | 1 KB       |   |
| length - Persor                                                                |                   |                  |                    |            |   |
| Questo PC                                                                      |                   |                  |                    |            |   |
| Desktop                                                                        |                   |                  |                    |            |   |
| 🔮 Documenti                                                                    |                   |                  |                    |            |   |
| 🕂 Download                                                                     |                   |                  |                    |            |   |
| 📰 Immagini                                                                     |                   |                  |                    |            |   |
| 👌 Musica                                                                       |                   |                  |                    |            |   |
| 🧊 Oggetti 3D 🗸 🗸                                                               |                   |                  |                    |            |   |
| Nome file: my ne                                                               | ew INOPIA project |                  |                    |            | ~ |
| Salva come: Tutti i                                                            | file (*)          |                  |                    |            | ~ |
| ∧ Nascondi cartelle                                                            |                   |                  | Salva              | Annulla    |   |

### 2.2.2 Load

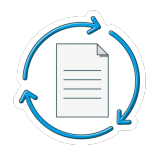

Fig. 2: Load Icon

The *Load* icon ables lo load a previous INOPIA project into your QGIS project. Only one INOPIA project can be loaded at time. Once clicking on *Load* icon, you will be invited to choose and load a previous INOPIA project

### 2.2.3 Save as

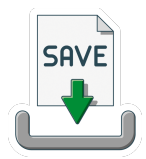

Fig. 3: saveas icon

The *Saveas* icon ables to save the current INOPIA project with a new project name. Once clicking on *Saveas* icon, you will be invited to choose a new path and an INOPIA project name. The new project will be automatically loaded into your QGIS project. This able us to safely work on scenarios/editing etc.. starting from an existing project, while the previous "current" project is safe, and can be reloaded later.

# 2.3 Create your first WSS (Tutorial)

The proposed tutorial is only didactic, dedicated to explore the INOPIA elements and functions.

The storyboard, scheme and numbers provided in the tutorial are a deep fantasist re-interpretation of the early beginning of irrigation for a ludic introduction to INOPIA and are not aimed at reproducing any historical reality.

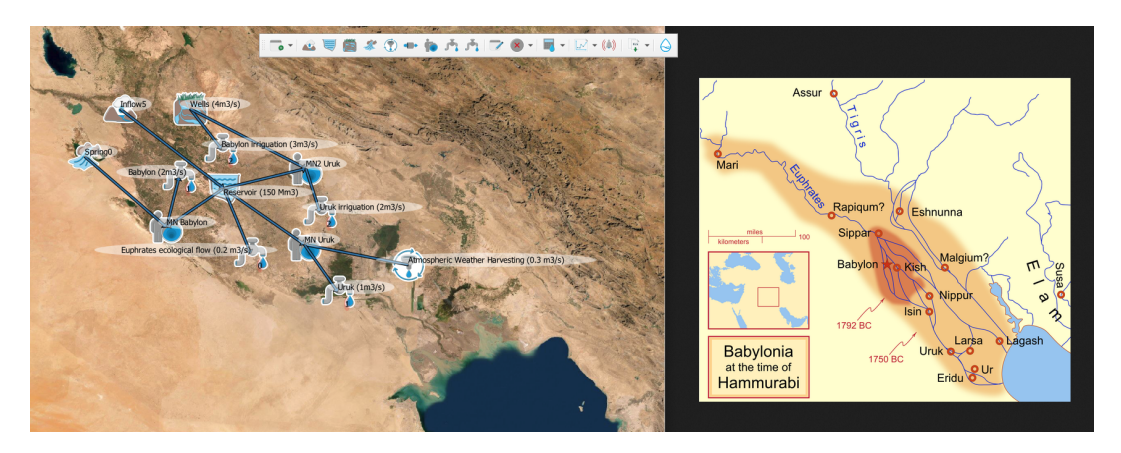

To follow the proposed tutorial *step by step*, the complete dataset is available at the following link including input data files and the final result of the INOPIA project.

# 2.3.1 Chapter #1 The resources

Open QGIS, with INOPIA installed (cf Download & install QGIS & INOPIA).

You can both start from an empty QGIS project or load a previous one. In the tutorial dataset you can find and load a QGIS project (*basemap.qgz*) with the 'ESRI satellite' as basemap. In the following we load QGIS *basemap.qgz* project.

To begin with a new INOPIA project, we select **b** icon from the inopia toolbar.

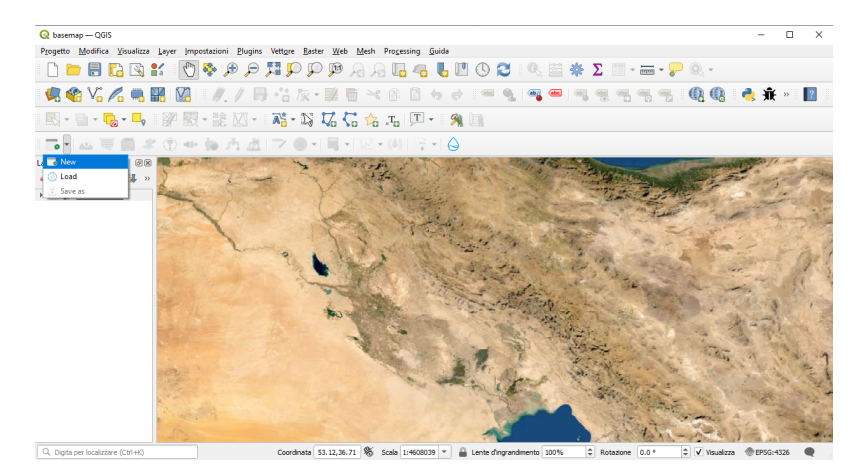

You will be invited to indicate a new INOPIA project name. Note that the INOPIA design ables you to load more INOPIA projects into a QGIS project (only the last INOPIA loaded project is active). Moreover an INOPIA project can be loaded in any QGIS project. We indicate "tutorial" as INOPIA project name.

You have just created your first INOPIA project. Now the elements in the INOPIA toolbar became available. Two layers have been added to the QGIS project. These layers are created and managed by INOPIA. Do not edit them manually. They are both stored in the geopackage "tutorial.gpkg". A binary file "tutorial.inopia" has also been created, storing

| Q basemap — QGIS                 |                                       |                                    |                  |                  |                                                                                                    |              |         |
|----------------------------------|---------------------------------------|------------------------------------|------------------|------------------|----------------------------------------------------------------------------------------------------|--------------|---------|
| Progetto Modifica Visualizza Lay | er (mpostazioni <u>P</u> lugins V     | ettgre Baster Web Mesh Progessing  | Guida            |                  |                                                                                                    |              |         |
| 🗋 🗁 🗟 🔂 💕                        | 🕐 💠 🕫 🏓                               | P P 🖻 A A 🖥 🗠                      | 🔥 🛄 🕓 🈂 🛛        | Θ, 🖾 🌞 Σ         |                                                                                                    | 8 -          |         |
| 🦛 🗞 🖍 🦏 🔛                        | M. / 🖶                                | ·: k • 2 6 × 8 8                   | 6 e 🖛 💁          | 🧠 🚾 👒            | ~~~                                                                                                    | k 🕼 🛛 👌 🕯    | f » 📘 😰 |
| - 🔄 - 🔂 - 🔩 - 🔤                  | Q Define INOPIA project na            | me                                 |                  | ×                |                                                                                                    |              |         |
| 📬 • 🔊 🖉 🎒 🗶 🔇                    | ← → ~ ↑ 📙 « CA                        | SE STUDY > tutorial ~              | ර් 🔎 Cerca in tu | torial           |                                                                                                    |              |         |
| Layer 🛛 🕅 🕅                      | Organizza 🔻 Nuova ci                  | irtella                            |                  | 80 • 🕜 🥈         | Automa Cana                                                                                                    | Contract of  | 1.00    |
| ≪ # ® T 9 * # » 🔏                | Desktop ^                             | Nome                               | Ultima modifica  | Tipo ^           | and the second second s | 1            | 1-20    |
| → ✓ F ESRI Satellite             | Documenti                             | Wells also                         | 17/05/2022 12:30 | Englig di Java   |                                                                                                    | 194          | and the |
|                                  | 🕹 Download                            | Uruk irrigation.xlsx               | 17/05/2022 12:30 | Foglio di lavo   | the second second                                                                                                    | matt         | and i   |
|                                  | 📰 Immagini                            | Uruk.xlsx                          | 17/05/2022 12:30 | Foglio di lavo   | The Ex                                                                                                    | The states   |         |
|                                  | h Musica                              | Spring.xlsx                        | 17/05/2022 12:30 | Foglio di lave   | S.C. B. A.                                                                                                    | the second   | 12 12   |
|                                  | Dogetti 3D                            | Reservoir xlsx                     | 10/10/2022 10:06 | Foglio di lave   | - Colore to                                                                                                    | AN DECEMPENT | 5 130   |
|                                  | Julian Midan                          | Precipitation_spring_scenario.xlsx | 17/05/2022 12:30 | Foglio di lavo   | See The States                                                                                                    | ar.          | 5 Carlo |
| 100                              | a video                               | Precipitation_spring.xlsx          | 17/05/2022 12:30 | Foglio di lave   | The second has                                                                                                    | 1- marine    | 1. 18   |
|                                  | 늘 US (C:)                             | Precipitation_inflow.xlsx          | 17/05/2022 12:30 | Foglio di lave   | S. Brank                                                                                                    | Stor as in   | 1 3 M M |
|                                  | Local Data (E:)                       | Precipitation inflow_scenario.xlsx | 17/05/2022 12:30 | Foglio di lave   | Carlo Substantion                                                                                                    | the second   |         |
|                                  | 🛫 irsa_dati (\\Serve                  | Inflow.xisx                        | 17/05/2022 12:30 | Englig di lave Y | 20 5                                                                                                    | a state and  | Jorda - |
|                                  | 1 A /V. *                             | •                                  |                  |                  | 1995                                                                                                    | 2 2 m 3      |         |
|                                  | Nome file: tutori                     | 51                                 |                  | ~                | and the second                                                                                                    | and an       | 1000    |
| 20                               | Salva come: Tutti i                   | file (*)                           |                  |                  | 1                                                                                                    | Bert W.      | いた      |
|                                  | <ul> <li>Nascondi cartelle</li> </ul> |                                    | Salva            | Annulla          |                                                                                                    | No. 1 Const  |         |
|                                  | and the second                        | the second day                     |                  |                  | State of the second                                                                                                    |              | 1       |
|                                  | 1030                                  |                                    | 100              | () / () / ()     | 3 6413-2                                                                                                    | 12 1 -       | 100     |

the binary data from the INOPIA project. These two files contain all the information of your project, and can easily be shared with other users having INOPIA installed.

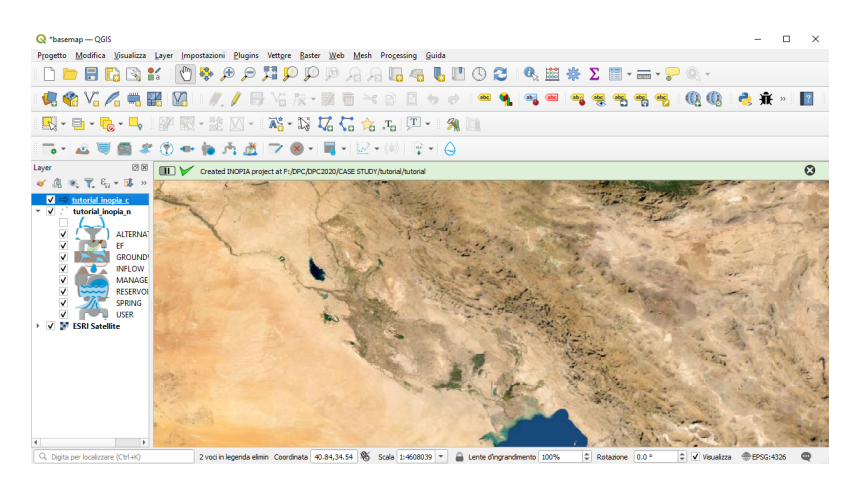

In this first chapter of the tutorial, we will set three resources, an INFLOW, a SPRING and a WELLS field.

To add an INFLOW resource first, we click on the icon and then to the location on the map (we select roughly 44° east and 34° north). INOPIA does not consider the coordinates of each element in its algorithms, the positioning being for INOPIA a visual support to build the topological scheme. INOPIA will pop up a windows asking to set the element name to be used in the INOPIA project to identify the element. Do not give the same name to more elements, as the element name is a primary key for INOPIA. Further two windows will pop-up to ask firstly a precipitation file, and secondly an inflow file to feed the new element. We indicate as element name "inflow", as precipitation file "Precipitation\_inflow.xlsx" and as inflow file "inflow.xlsx" (provided in the tutorial dataset)

#### Please see GIF animation here

You have just created your first INOPIA element. Now you can monitor the new INFLOW element using the icon. Click on the plot icon, and then on the INFLOW element.

The SPRING resource creation follows the same steps as the INFLOW. Click on the *icon* and then to the location on the map. We indicate as element name "spring", as precipitation file "Precipitation\_spring.xlsx" and as spring file "spring.xlsx" (provided in the tutorial dataset). Similarly, the SPRING element can be monitored using the plot icon

after being created. Finally, similarly to INFLOW and SPRING, we add a key resource. A single input file is needed

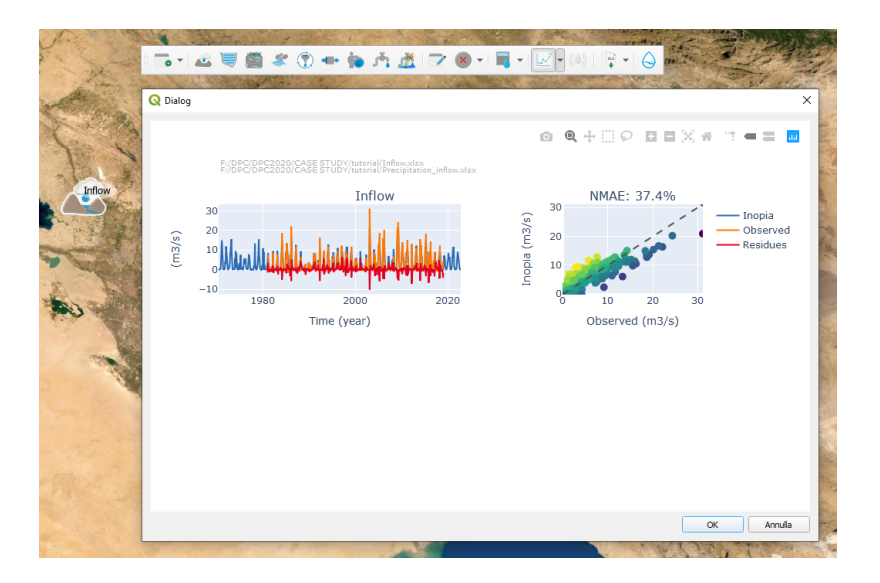

for the WELLS element. We indicates as element name "wells" and as wells file "Wells.xlsx" (provided in the tutorial dataset).

You should end up with the three resources implemented in your tutorial INOPIA project.

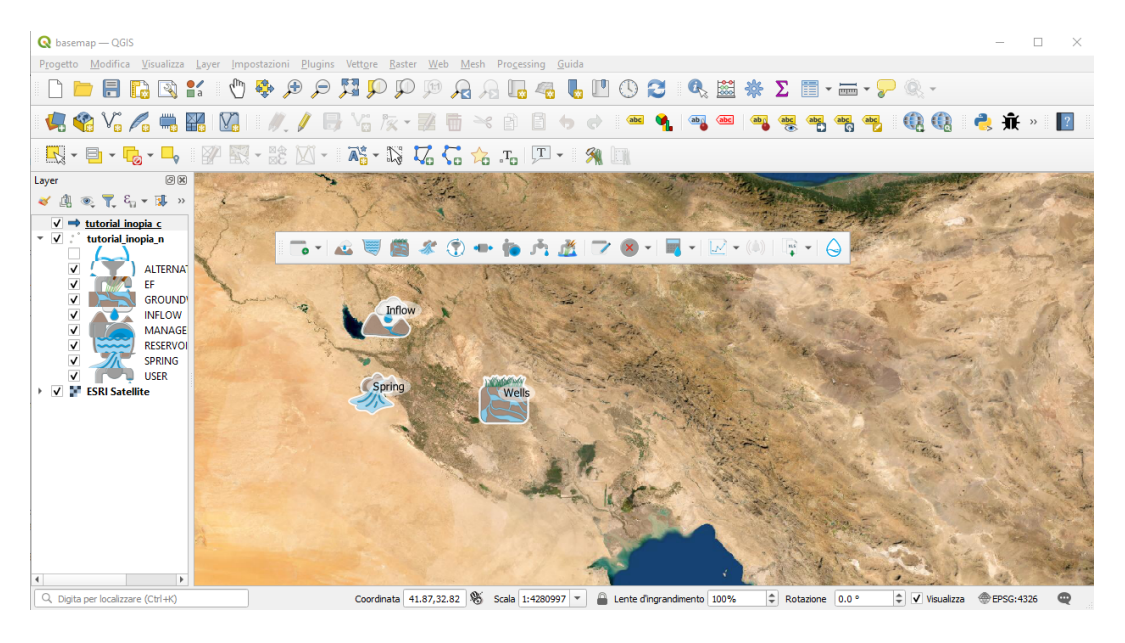

XLS

You can export the element dataset using the *icon*. Click on export icon and then on the element to export. Finally indicate a place and a filename to export the data. This gives the possibility to export the results of INOPIA built-in models for the inflow and spring elements

### 2.3.2 Chapter #2 Uruk

Once set the resources, we add the demands. In our tutorial, we propose to set a drinking water and an irrigation

demands for the cities of Uruk and Babylon. To set a USER demand, click on the  $\checkmark$  icon and then indicate the position on the map. INOPIA will pop up a windows asking to set the element name (we set "Uruk") and a priority.

The USER priority is an integer between 1 and 10, 1 being the highest priority and 10 the lowest. Since the USER is a drinking water demand, we set a priority equal to 1. After setting the priority, a window will pop-up to ask for a USER input file. We indicate the tutorial file Uruk.xlsx.

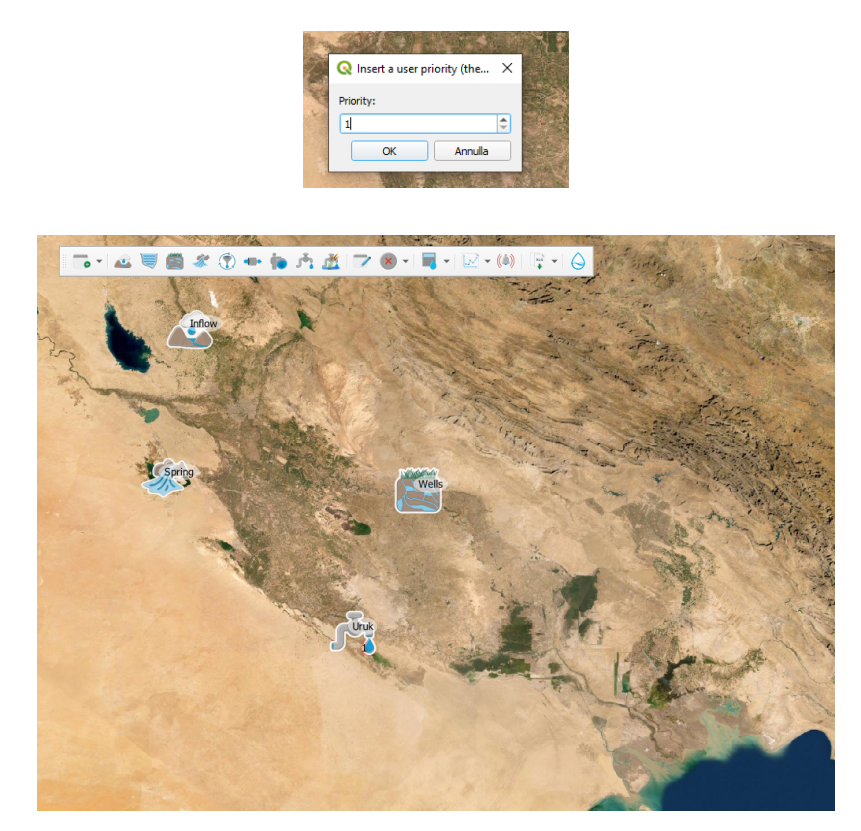

Now we can supply the Uruk drinking water demand with the INFLOW resource. To do so, we click on the **NELOW** icon, then first on the INFLOW element, then on the Uruk USER element (as the water flows from the INFLOW to the USER) and finally right click to finalize the connection construction.

#### Please see GIF animation here

You have just created your first INOPIA connection. Having connected a resource to a demand, you can now run a

first mass balance, by clicking on the  $\checkmark$ . The hincast run user interface will pop-up to indicate the first and the last month to be considered. The user interface is pre-compiled with the first and last available data for simulation (in the tutorial, from June 1970 to September 2022, as June 1970 is the first month of the precipitation file supplied, having a value for SPI6, used in the inflow built-in model)

#### Please see GIF animation here

Now a hindcast run is available for the connected elements. You can click on distance the INFLOW or the Uruk USER. Three built-in plot functions are now available. First two ("element time series" and "element diagnostic") apply to an element, while the third ("Water Supply System diagnostic") apply to all the connected elements.

Here we select to plot "element time series" and apply it to the INFLOW element. A user interface will pop-up to let you to indicate the run to be plotted (here the only hindcast is available)

The selected run mass balance for the selected element (inflow hindcast in the example) is shown on the lower panel.

We now add the Uruk irrigation demand, clicking on the 4 icon and then to the location on the map. We call the

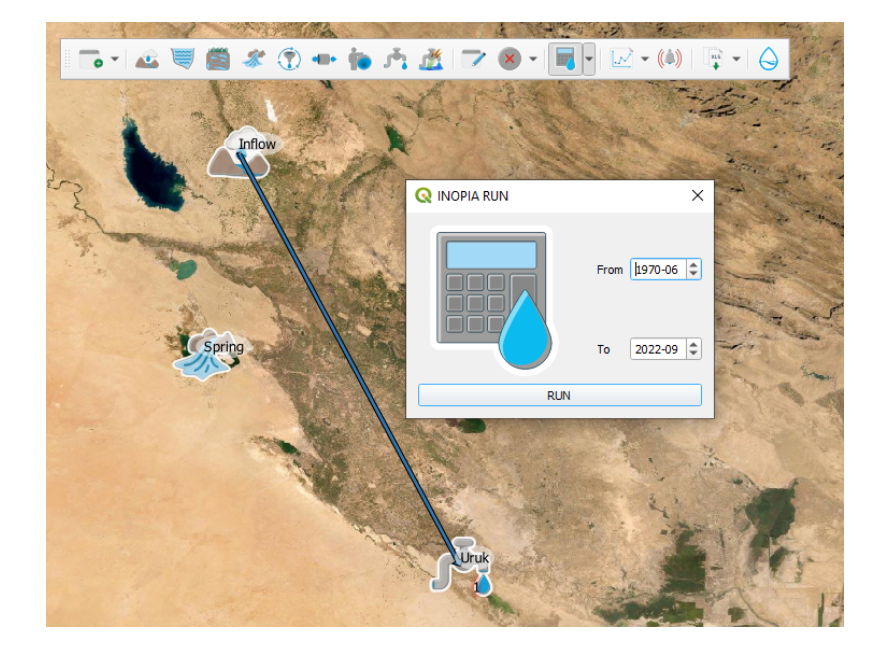

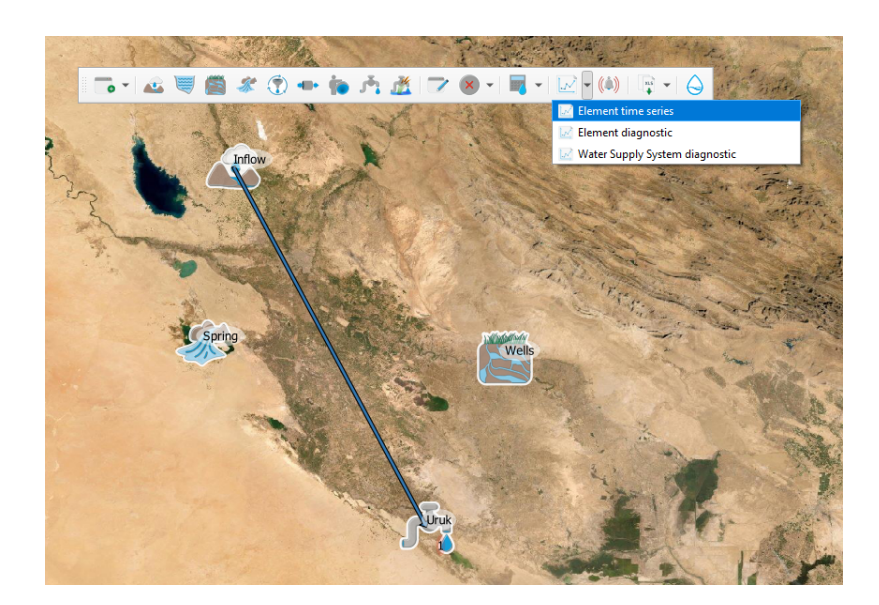

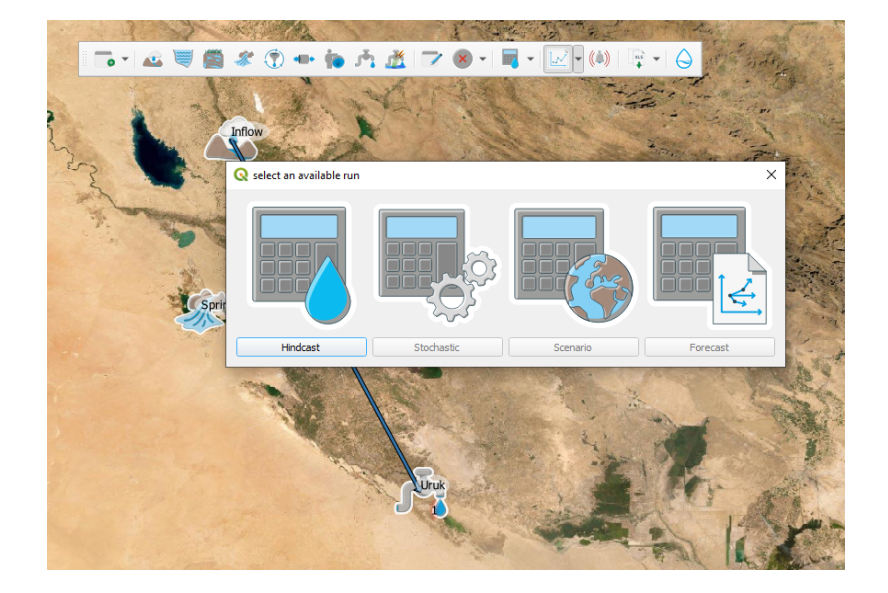

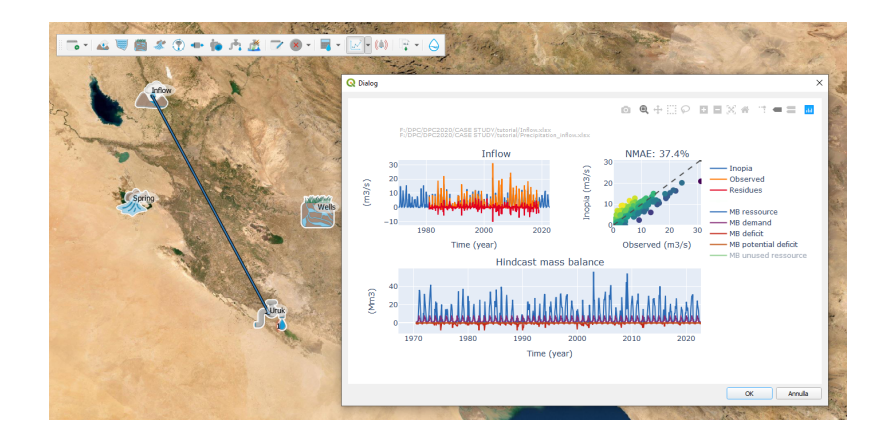

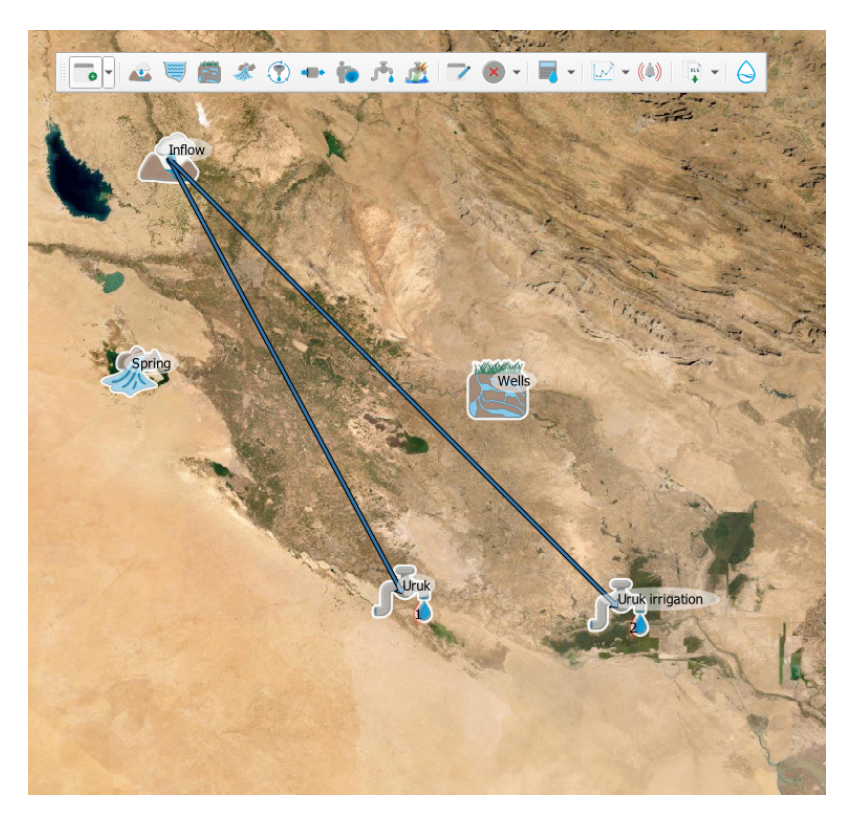

USER "Uruk irrigation", set a priority equal to 2, indicate the tutorial input file "Uruk\_irrigation.xlsx' and connect the Uruk irrigation to the same INFLOW resource.

This is the case of a simple mono resource - multi user sub scheme introducing allocation by USER priority: the irrigation demand with priority = 2 will be supplied after the drinking water demand with priority = 1.

The hincast RUN has to be re-calculated to integrate the Water Supply System (WSS) modification. Once recalculated, we can select the "WSS diagnostic" among the plot, .

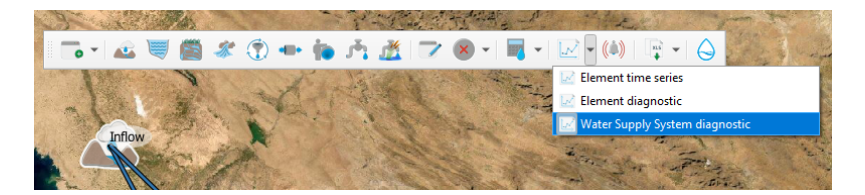

This gives a first overview of the implemented mono resource - multi user WSS.

The default selection reports water allocation on the Sankey diagram (left panel). By selecting on the upper menu "deficit", the figure will update reporting deficit flux instead of allocated water, highlighting the USER priority allocation impacts on the irrigation demand. The user can also appreciate from the drought indexes (lower right panel) how the Uruk WSS is vulnerable.

This is due to the low water availability from the INFLOW during the summer months. This can be easily appreciated by the "element diagnostic" plot applied to the INFLOW. The left panel reports monthly mean value of the element mass balance variables. Water availability is minimum during summer, while most of the winter discharge is currently unused.

Most of the inflow summer deficit come from the hight summer irrigation demand, as it can be appreciated from the plot "element diagnostic" applied to the Uruk irrigation USER.

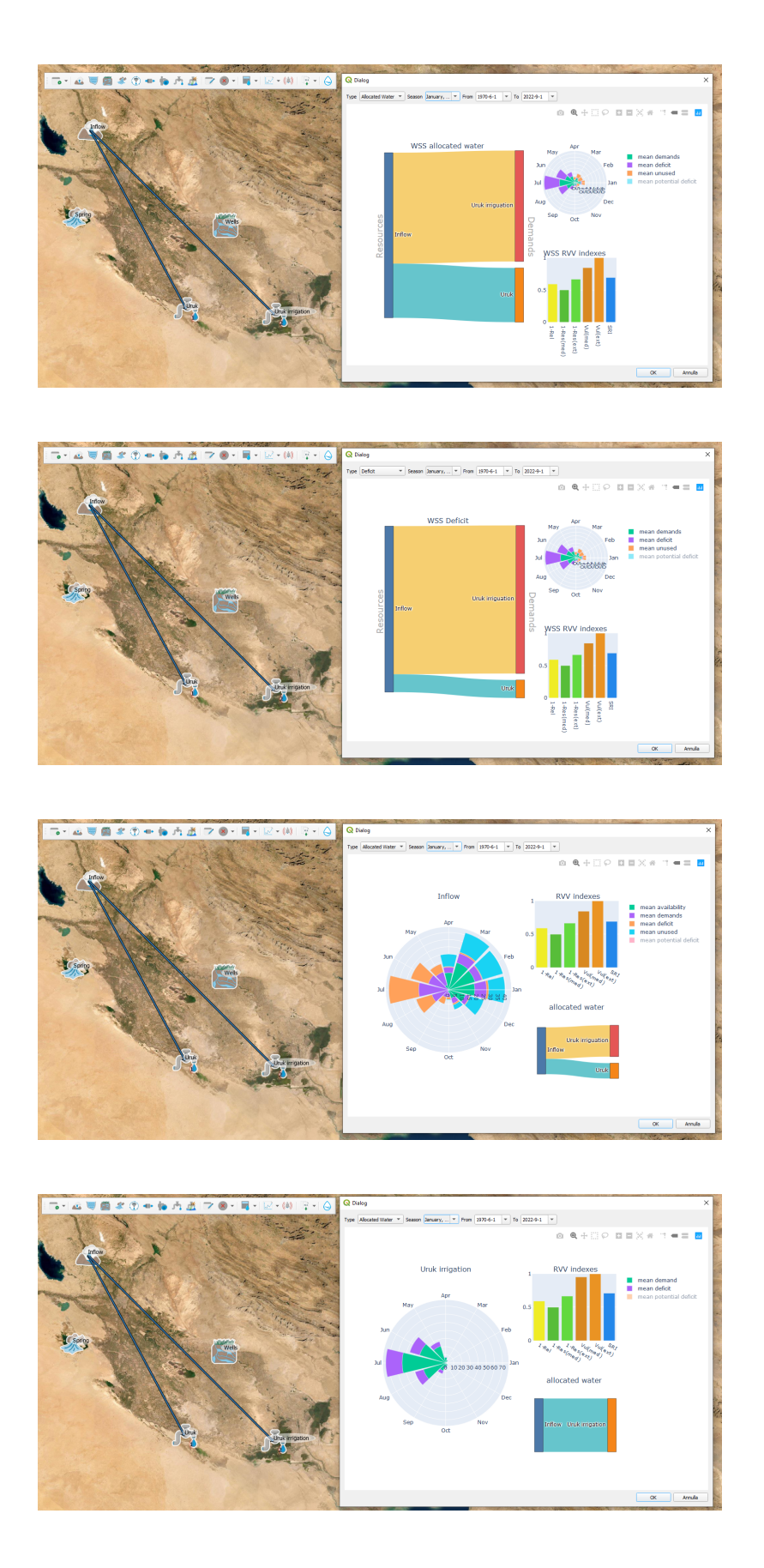

So the Uruk irrigation may also be addressed to the WELLS. This will result in a multi resources - mono user subscheme for the Uruk irrigation. To implement multi resources allocation in INOPIA, a MANAGEMENT node needs to

be created, using the **use** icone. This is necessary to set the allocation rules of the Uruk irrigation demands among the INFLOW and the WELLS. We first delete the direct connection between INFLOW and Uruk irrigation USER, using the built-in cancel tool, and clicking on the connection to be deleted.

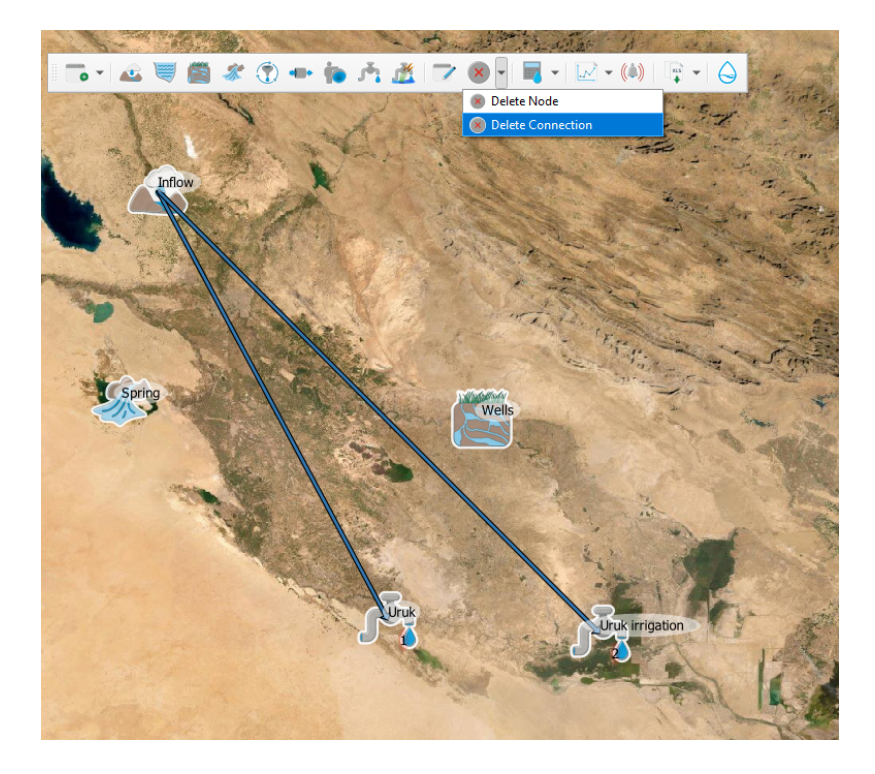

and confirm the deletion.

We now create a MANAGEMENT node, that we call "Uruk irrigation management". In INOPIA, a MANAGEMENT node is always dedicated to a single USER.

and connect the MANAGEMENT node, so that both INFLOW and WELLS resources flow to the Uruk irrigation USER through the MANAGEMENT node.

Once fully connected, the management user interface will pop-up, allowing us to select a managing rule among three built-in options: *priority, static* and *dynamic*. Those management rules are described in the INOPIA documentation. Here we select the priority rule, and make sure that the WELLS is accessed in priority, by changing the priority list with a simple click and drag (WELLS should be on the top). Clicking the OK botton will set the management rule to the current selection.

#### Please see GIF animation here

Now the Uruk irrigation will send its demand firstly to the WELLS, and secondly to the INFLOW for the Uruk irrigation multi resources - mono user sub-scheme. But as the Uruk drinking water demand is still connected to the INFLOW, the overall WSS is actually multi resources - multi user. The current allocation scheme will thus be the following:

- -1. The first priority USER (Uruk drinking water) is sent to the INFLOW.
- -2. The second priority USER (Uruk irrigation demand) is first sent to the WELLS through the MANAGEMENT node.
- -3. If the WELLS can not fully supply the Uruk irrigation demand, the remaining demand is sent to the INFLOW.

After re-calculating the hindcast run, the WSS diagnostic shows a less vulnerable WSS, as the WELLS supply most of the Uruk irrigation demand.

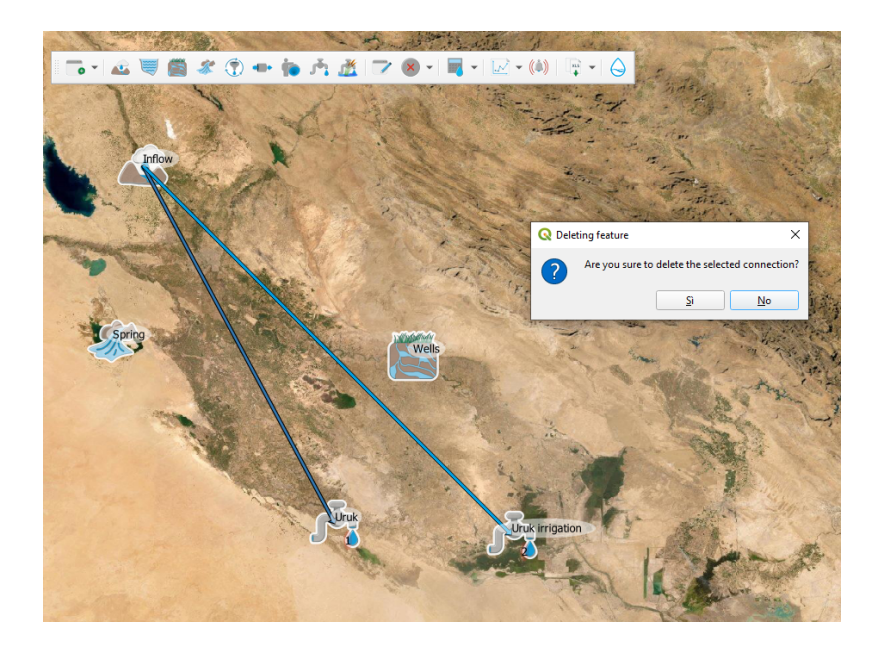

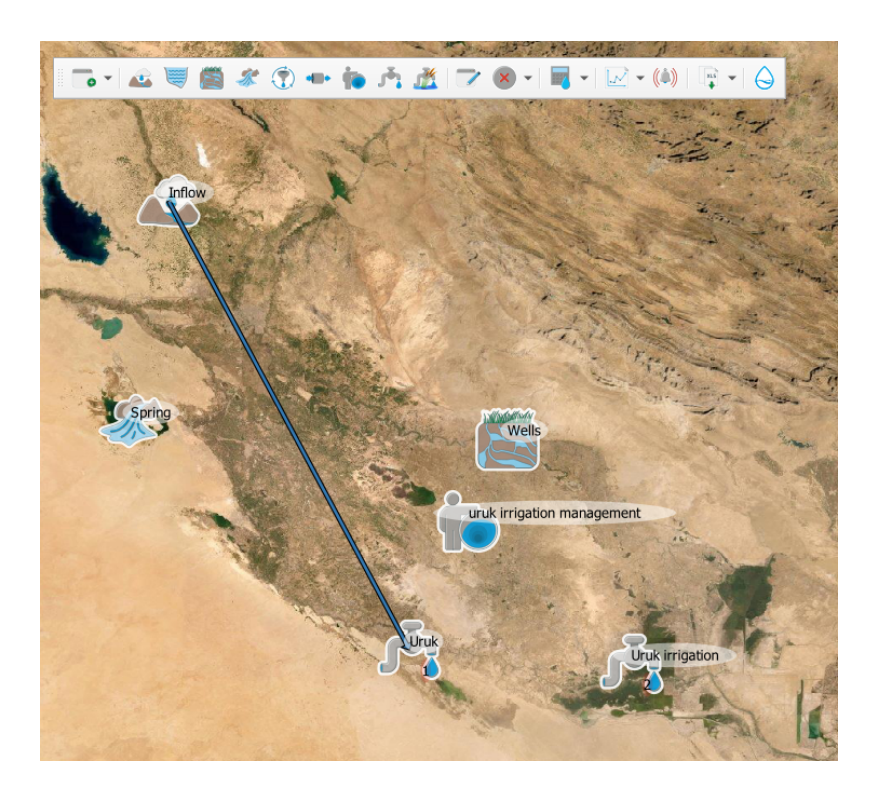

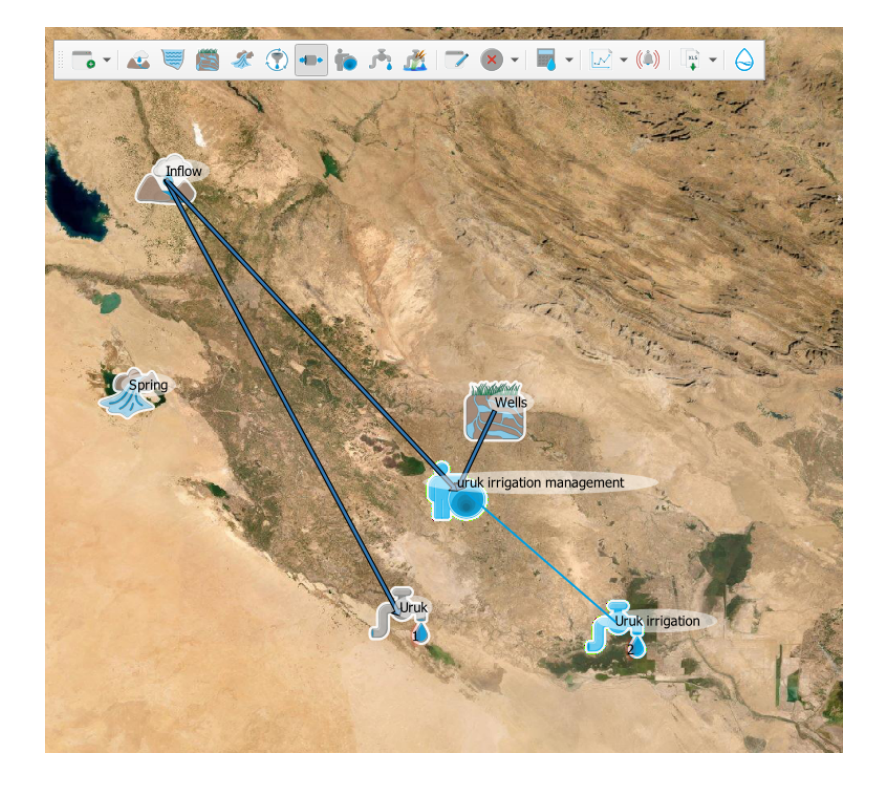

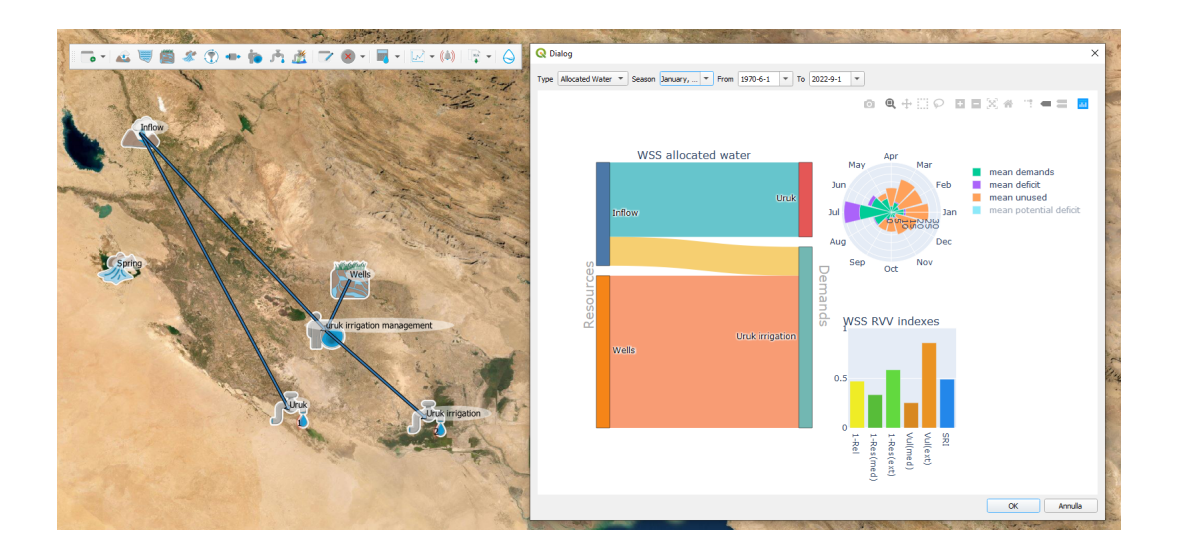

# 2.3.3 Chapter #3 Babylon

But Uruk is not the only USER in the region, as Babylon also has drinking water and irrigation needs. We add a priority 1 babylon USER, called "babylon", indicating the input file "Babylon.xlsx" from the tutorial dataset, and a priority 2 babylon irrigation USER, called "babylon irrigation" indicating the input file "Babylon\_irrigation.xlsx". Babylon and Uruk drinking water demand share the same priority (as well as their respective irrigation demands).

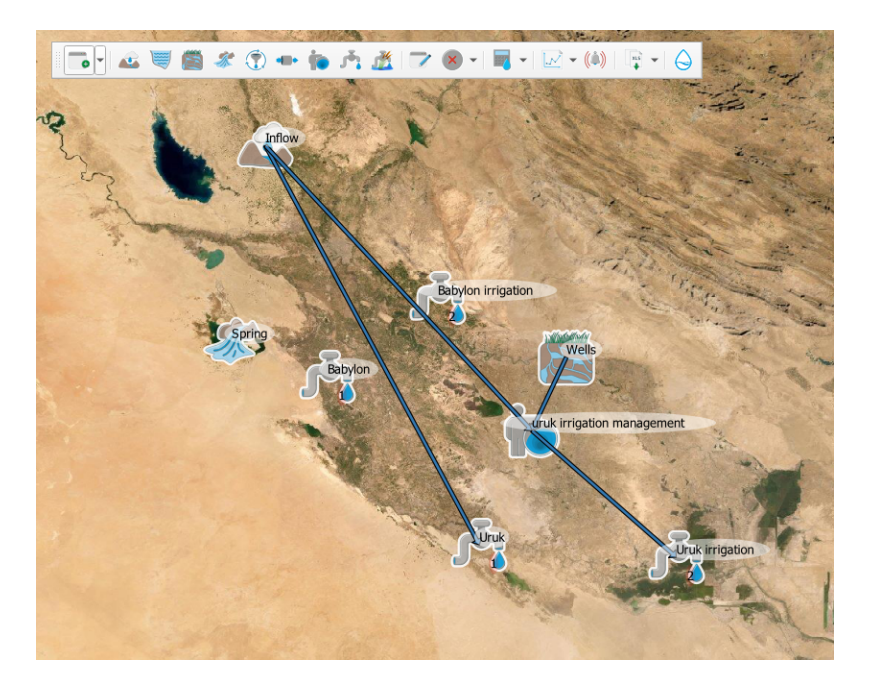

The Babylon drinking water is connected to the SPRING, while the irrigation demand is connected to the WELLS (being thus in conflic with the Uruk irrigation demand).

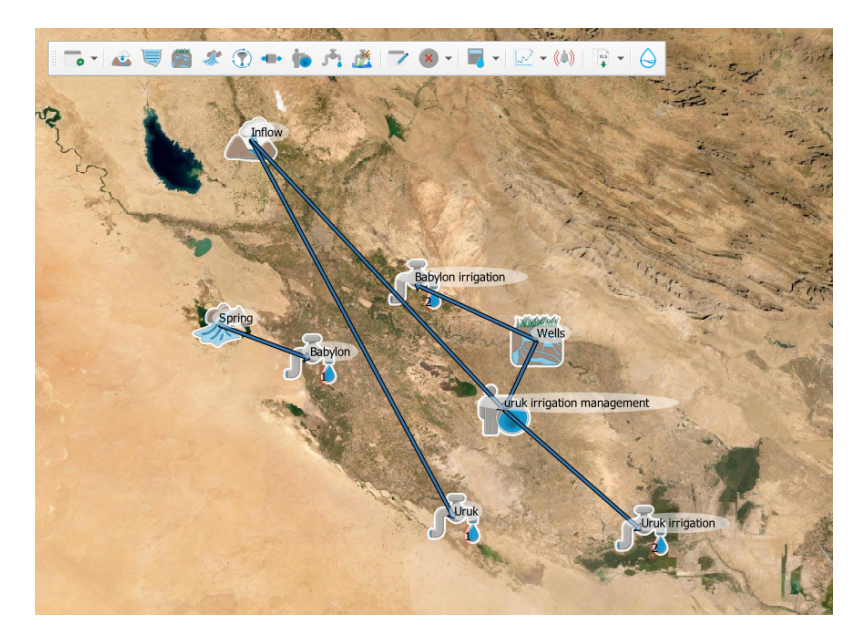

note that the Babylon drinking water scheme is disconnected from the rest of the WSS implemented. This is not an issue for INOPIA, as it can run more disconnected WSS within the same project

The hindcast run can be re-calculated considering the Babylon demands. It will take longer computational time, as more USERs share the same priority. A first look of the resulting mass balance can be obtained using the "WSS diagnostic"

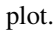

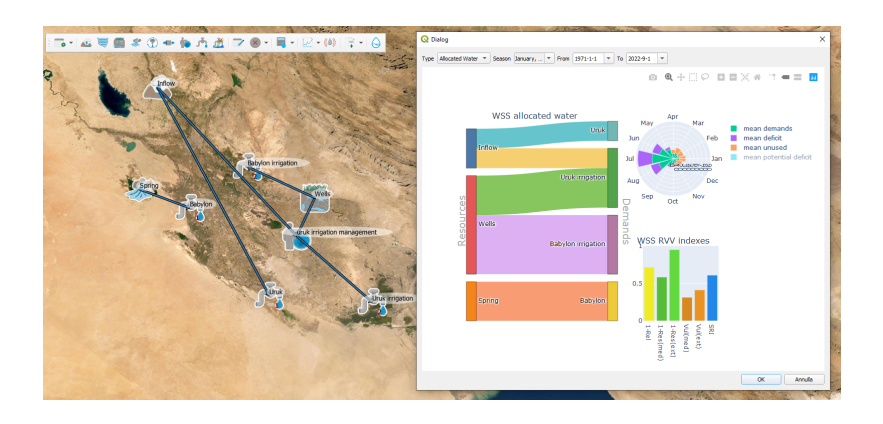

Now the WELLS resource is shared among Babylon irrigation demand and Uruk irrigation demand, which also access the INFLOW, shared with Uruk drinking water demand, while Babylon drinking water demand relies on the only SPRING resource. This result in a hight vulnerability of Babylon drinking water demand to the SPRING variability, as highlited by the "element time series" plot applied to the SPRING.

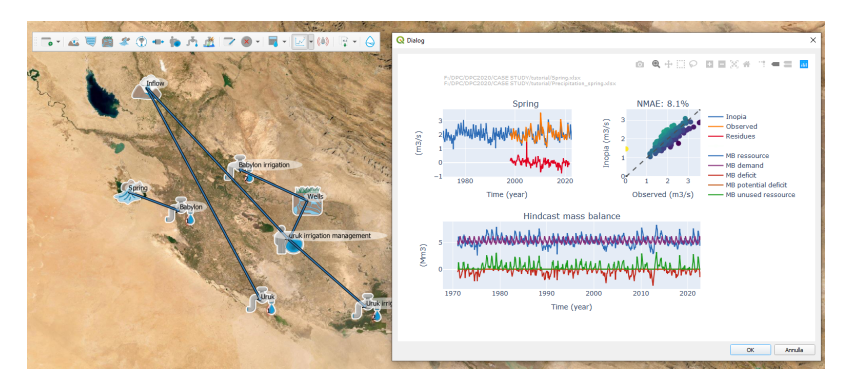

while the WELLS is now overexploited, and Uruk irrigation is still missing water during summer demand.

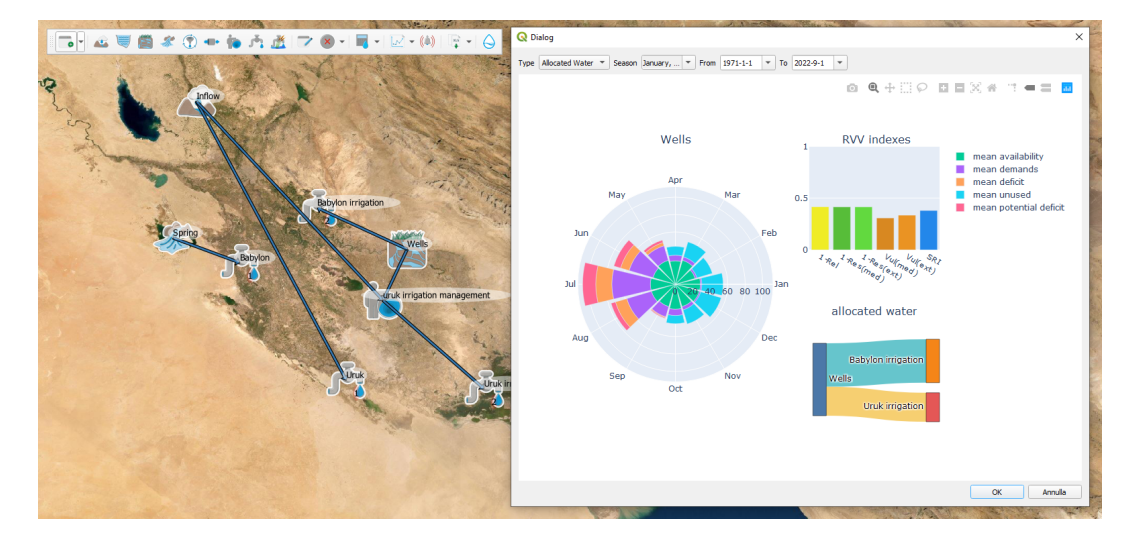

# 2.3.4 Chapter #4 the Dam

So they decide to build a multi purpose reservoir on the INFLOW in a common effort to supply missing drinking water to Babylon and support Uruk summer irrigation peak.

We now add the RESERVOIR, clicking on the  $\bigotimes$  icon and then to the location on the map. We call the RESERVOIR "Reservoir" and indicate the tutorial input file 'Reservoir.xlsx'. The Reservoir.xlsx is filled with a maximum capacity of 150 Mm<sup>3</sup> and a dead volume of 15 Mm<sup>3</sup>.

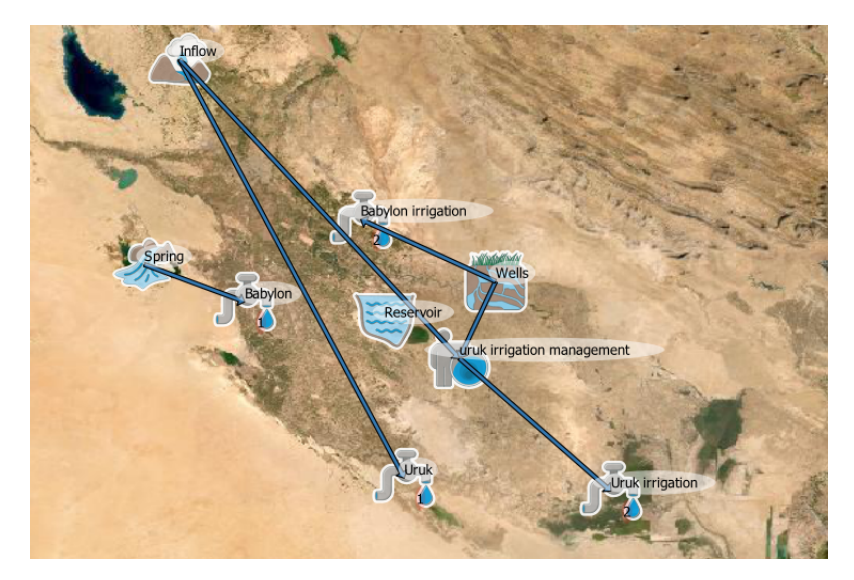

More scenarios can be considered on how take advantage of the new infrastructure. Here we will connect Babylon drinking water and Uruk irrigation demand to the Reservoir. Uruk drinking water will naturally be connected to the

reservoir, as it intercepts the INFLOW. Using the *we* remove the current connection between the INFLOW and Uruk USER, and the connection between the INFLOW and the Uruk irrigation MANAGEMENT node. Using

the we connect the INFLOW to the RESERVOIR, and the RESERVOIR to Uruk USER and Uruk irrigation MANAGEMENT node.

#### Please see GIF animation here

As the resources connected to the Uruk irrigation MANAGEMENT node has changed, the Uruk irrigation MANAGE-MENT node user interface pops-up. In a collaborative framework, Uruk irrigation needs to take advantage from the RESERVOIR to release the pressure on the WELLS shared with the Babylon irrigation USER (who does not access the RESERVOIR), and shifts its management priority rule to the RESERVOIR.

The Babylon drinking water USER is also connected to the RESERVOIR. This implies a new MANAGEMENT node,

for the new mult-resources mono-user Babylon sub system. So we create a new We node called "Babylon drinking"

water management", cancel the direct connection from the SPRING to Babylon USER, and connect the RESERVOIR and the SPRING to the Babylon drinking water MANAGEMENT node, and finally the Babylon drinking water MANAGEMENT node to the Babylon USER. This will pop-up the new MANAGEMENT node user interface. Both to access a fresher water and to release pressure on the common multi purpose reservoir, Babylon drinking water accesses in priority to the SPRING.

note that the Babylon drinking sub water scheme is now connected to the whole as a single complex multi-resources multi-users

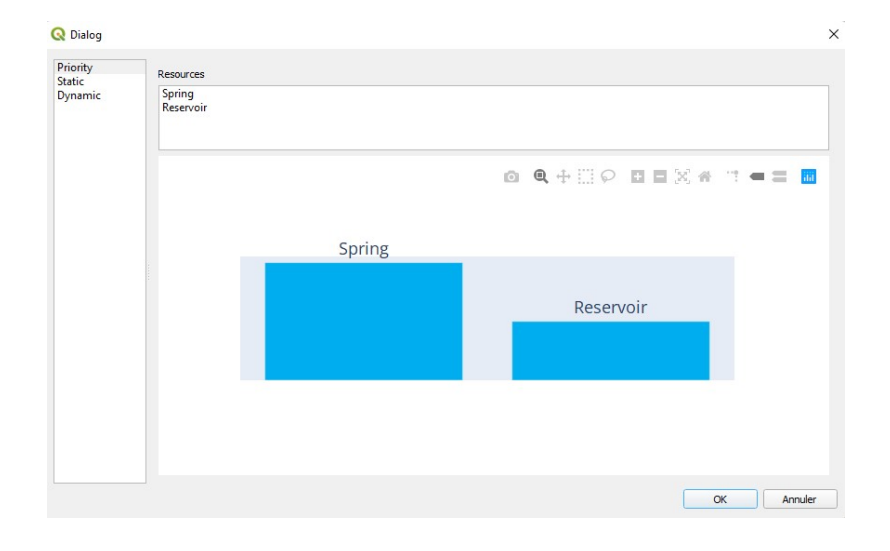

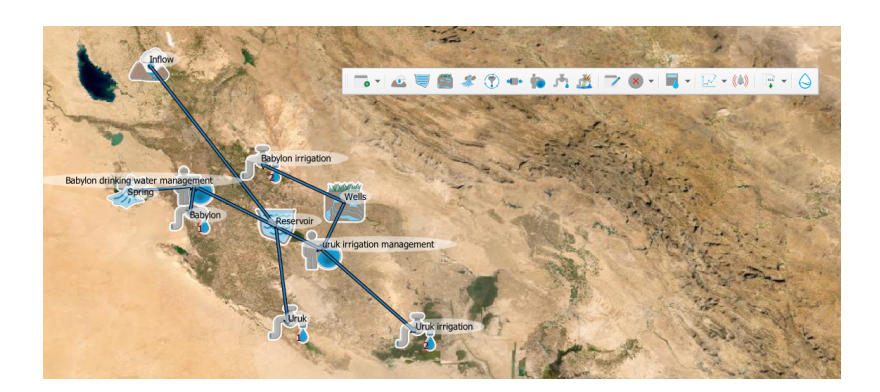

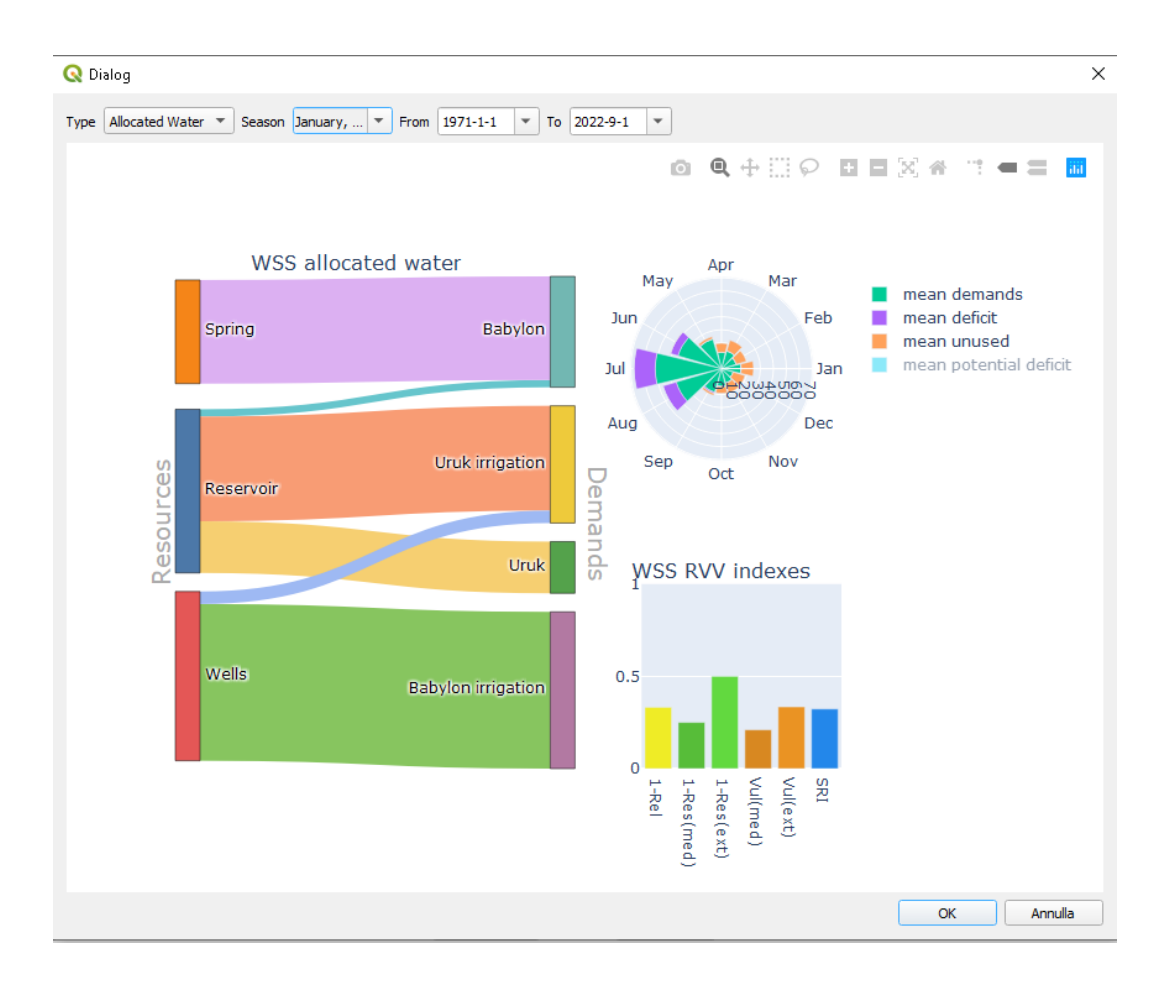

# 2.3.5 Chapter #5 Coming next

In a wider collaborative framework, an ecological flow is considered to supply water to the ecosystem that previously relied on the natural INFLOW not intercepted by the RESERVOIR.

-Be prepared: To better anticipate the impact of meteorological drought on the WSS, explore RESERVOIR early

warning (and how the stochastic generation can improve its reliability.

-Be prepared: To better anticipate reaction of the WSS to seasonal forecast, update the hindcast to the last known

on seasonal tendency. monthly precipitation and test the forecast run

-Adapt: To better anticipate the impact of climate change on the WSS, explore the supplied CIMP6 downscaled sce-

using the "Precipitation inflow\_scenario.xlsx" and "Precipitation spring\_scenario.xlsx" files, and test nario run INOPIA as adaptation DSS for infrastructure scenario.

-Adapt: Test other management option or infrastructure parameter (e.g. edit "Reservoir.xlsx") for "what if" management and infrastructural scenario on hindcast or scenarios runs. Test an alternative water resource for Uruk drinking purpose ("AtmosphericWaterHarvesting.xlsx").

### CHAPTER

# THREE

# **INSIDE INOPIA**

- Why INOPIA
- Resources & Users Elements
  - Inflows
    - \* What is being represented
    - \* Built-in model
    - \* Input template
    - \* Optional input
  - Springs
    - \* What is being represented
    - \* Built-in model
    - \* Input template
    - \* Optional input
  - Wells
    - \* What is being represented
    - \* Built-in model
    - \* Input template
  - Reservoirs
    - \* What is being represented
    - \* Built-in model
    - \* Input template
    - \* Optional input
  - Alternative Water Sources (AWS)
    - \* What is being represented
    - \* Built-in model
    - \* Input template

- USER

- \* What is being represented
- \* Built-in model
- \* Input template
- Ecological flow
  - \* What is being represented
  - \* Built-in model
  - \* Input template
- Topology & connections rules
  - Single Resource Multiple Users
  - Multiple Resources Single User
  - Make a connection
  - Mapping your WSS in INOPIA
- Management node
  - What is being represented
  - Built-in model
- Run
  - Run hindcast
  - Run stochastic
  - Run Scenario
  - Run Forecast
- Edit tool
  - Applied on Resources element
  - Applied on Users element
  - Applied on Management element
- Built-in plotting tool
  - Plot element time series
  - Plot element diagnostic
  - Plot WSS diagnostic
- Early Warning tool
  - RESERVOIR early warning
  - SPRING early warning
- Exporting

# 3.1 Why INOPIA

Water shortage can be defined as the condition, limited in space and time, characterized by insufficient availability of water resource with respect to the demand connected to it. According to the definition of Paulo and Pereira (2006) and Pereira et al (2019): "Water shortage is also a man-induced but temporary water imbalance including groundwater and surface water over-exploitation [...]". This concept is therefore applicable to water systems, which are set of infrastructures that capture and possibly store the water of one or more resources (surface and underground) and distribute it to different types of users (drinking water, irrigation, industrial, etc.). The shortage condition becomes particularly serious when dry situations occur for more or less prolonged periods of time. It is therefore evident that the identification of early-warning indicators of shortage conditions, meaning the inability of a system to meet the water needs of the connected users, must necessarily consider both the variability of meteorological forcing (including the medium-long term climatic trends) and the specific infrastructural and management characteristics of each system. The water supply systems can be extremely diversified both in terms of final user (systems for drinking water, irrigation, industrial or multiple purposes) and in terms of resource used (natural and artificial reservoirs, surface waters, aquifers alluvial, springs and treatment plants). INOPIA therefore wants to be a flexible generic decision support tool based on the calculation of the monthly mass balance (water volumes) of a multi-resource and multi-user water system consisting of water resources, water users, connections and management nodes elements. Considering time series of precipitation, available discharge observations, the needs of each macro users, the characteristics of the surface and underground reservoirs and the system management methods and level of interconnection, the tool estimates the water balance identifying the risk of deficit on each user/resource or on the entire system. The analysis of the historical relationship between the precipitation regime, resources availability and reconstructed deficits allows calibration of early-warning decision support of possible water crises as well as combined management, infrastructure and climatic scenarios.

# 3.2 Resources & Users Elements

# 3.2.1 Inflows

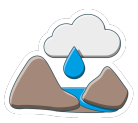

#### What is being represented

The INFLOW element represents the discharge from a watershed that drains all the streams and rainfall to a common outlet such as the inflow of a reservoir or a river discharge at a given section.

The INFLOW element will supply time series of monthly mean discharge (m <sup>3</sup>/s) to the WSS (water supply system).

INFLOWs can be connected to USER, RESERVOIR and MANAGEMENT elements.

#### **Built-in model**

INFLOW element has a built-in model in INOPIA, called SPI-Q, reproducing monthly mean discharge based on precipitation anomalies. Such built-in model is a generic parsimonious rainfall-discharge model based on multi-regression on Standard Precipitation Index (SPI) (Romano et al. 2017; Romano et al. 2018), considering a hypotesis of stazionarity in the relation between precipitation anomalies at different time scale and the watershed hydrological response for a given month of the year.

When adding an INFLOW element to the WSS, the user is invited to indicate firstly a precipitation file, with one or more monthly cumulated precipitation time series (mm), and secondly a discharge file with observed discharge.

Single precipitation time serie may have missing values, but at least one value is needed for each month of the simulation timeline.

Differently, observed discharge can have missing values, but should have at least a known value for each month of the year. The quality of the resulting model (on estimated discharge) will highly depend on the depth of the observed discharge time serie. Depending on the case study, 20 to 30 years of observations may be necessary to obtain a fair calibration.

For each single precipitation time serie, INOPIA will estimate associated SPIs at different time scale (1,3 and 6 month) tipical of fast (e.g. surface runoff), medium (e.g. soil moisture) and slow (e.g. infiltration) hydrological processes at the watershed scale.

For each month of the year, a multi-linear regression is calibrated between the observed discharge and the mean SPIs values (among the station available in the precipitation file) of each scale:

 $Q(m_i) = a_0(m) + a_{SPI1}(m) \cdot SPI1(m_i) + a_{SPI3}(m) \cdot SPI3(m_i) + a_{SPI6}(m) \cdot SPI6(m_i)$ 

where  $Q(m_i)$  is the discharge for the month *m*, year *i* 

 $SPI1(m_i)$ ,  $SPI3(m_i)$  and  $SPI6(m_i)$  are the Standard Precipitation Index (SPI) for the month *m*, year *i* based on the cumulative precipitation at 1, 3 and 6 months.

 $a_{SPI1}(m)$ ,  $a_{SPI3}(m)$ ,  $a_{SPI6}(m)$  e  $a_0(m)$  are the coefficients obtained from the multi-regression on SPI1, SPI3, SPI6 for the month m.

As a results, the INFLOW element will supply to the WSS continous monthly discharge on the precipitation timeline availability (e.g. having precipitation available for 1950-2020, supplying observed discharge for 1990-2015 will result in simulated discharge over 1950-2020).

The calibrated SPI-Q will thus be available for stochastic, scenarios and forecast simulation.

#### Input template

When adding a new INFLOW element, the user will be asked to supply a precipitation file (with one station time series) and a discharge file (with on time serie of discharge)

The template input files for precipitation is available at the following link. The template input files for INFLOW discharge is available at the following link.

#### **Optional input**

The discharge file can contain an optional sheet called 'External', with the results of an external modelling (as an alternative to the built-in model results). The template input files for INFLOW discharge with optional sheet is available at the following link.

If such optional sheet is present in the discharge file, the user will be asked to choose between built-in model and external model when running hindcast simulation.

Tip & tricks : 'External' sheet can be used to run the hindcast with the observed discharge over a period without missing data

# 3.2.2 Springs

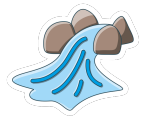

#### What is being represented

As rainfall infiltration recharges the aquifer, pressure is placed on the water already present. This pressure moves water within the aquifer, and this water flows out naturally to the surface at places called SPRING. The SPRING element represents a surface natural discharge from an aquifer.

The SPRING element will supply time series of monthly mean discharge (m <sup>3</sup>/s) to the WSS.

SPRINGs can be connected to USER, RESERVOIR and MANAGEMENT nodes.

#### Built-in model

SPRING element has a built-in model in INOPIA, reproducing monthly mean discharge based on precipitation anomalies. Such built-in model is a generic parsimonious rainfall-infiltration-discharge model based on simple regression on Standard Precipitation Index (SPI) (Romano et al. 2017; Romano et al. 2018), considering a hypotesis of stazionarity in the relation between precipitation anomalies at different time scale and the aquifer hydrological response for a given month of the year.

When adding a SPRING element to the WSS, the user is invited to indicate firstly a precipitation file, with one or more monthly cumulated precipitation time series (mm), and secondly a discharge file with observed discharge.

Single precipitation time serie may have missing values, but at least one value is needed for each month of the simulation timeline.

Differently, observed discharge can have missing values, but should have at least a known value for each month of the year. The quality of the resulting model (on estimated discharge) will highly depend on the depth of the observed discharge time serie. Depending on the case study, 15 to 20 years of observations may be necessary to obtain a fair calibration.

For each single precipitation time serie, INOPIA will estimate associated SPIs at different time scale (from 1 to 24 month) also allowing infiltration delay through a monthly lag (from 0 to 6 month).

For each month of the year, a linear regression is calibrated between the observed discharge and the mean SPIs values (among the station available in the precipitation file) of each scale and lag:

$$Q(m_i) = a_0(m) + a_{SPIX_{\tau}}(m) \cdot SPIX(m_i, \tau)$$

where  $Q(m_i)$  is the discharge for the month *m*, year *i* 

 $SPIX(m_i, \tau)$  is the Standard Precipitation Index (SPI) for the month *m*, year *i* based on the cumulative precipitation at X months with  $\tau$  delay. The  $SPIX(m_i, \tau)$  is automatically selected by INOPIA as the scale and delay given the best results in term of Pearson correlation with the spring discharge.

 $a_{SPIX_{\tau}}(m)$  e  $a_0(m)$  are the coefficients obtained from the regression.

As a result, the SPRING element will supply to the WSS continuous monthly discharge on the precipitation timeline availability (e.g. having precipitation available for 1950-2020, supplying observed discharge for 1990-2015 will result in simulated discharge over 1950-2020).

The calibrated built-in model will thus be available for stochastic, scenarios and forecast simulation.

#### Input template

When adding a new SPRING element, the user will be asked to supply a precipitation file (with one station time series) and a spring discharge file (with on time serie of discharge)

The template input files for precipitation is available at the following link. The template input file for SPRING is available at the following link.

#### **Optional input**

The spring discharge file can contain an optional sheet called 'External', with the results of an external modelling (as an alternative to the built-in model results). The template input files for SPRING discharge with optional sheet is available at the following link.

If such optional sheet is present in the discharge file, the user will be asked to choose between built-in model and external model when running hindcast simulation.

Tip & tricks : 'External' sheet can be used to run the hindcast with the observed discharge over a period without missing data

### 3.2.3 Wells

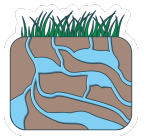

#### What is being represented

The WELL element simulates the behaviour of a wells-field pumping from a groundwater body in terms of the monthly maximum pumping rate that can be extracted from the groundwater body.

#### Built-in model

The WELL element is not based on a built-in model that simulates the physical behavior of an aquifer. Consequently, no inter-annual variability nor internal mass balance is currently implemented in INOPIA WELL element. This is both a limitation and an advantage. A limitation because cumulated over-exploitation of a groundwater body is not explicitly monitored by INOPIA. An advantage because the WELL element does not need complex (and uncertain) parametrization of soil and groundwater hydrology which would limit its use and no a priori decision is made on the criteria to be considered for maximum pumping rate estimation (e.g. ecosystem services support, technological and infrastructure limits, concessions limits, sea water intrusion for coastal aquifer, ect ...)

For the WELL element, a deficit condition arises when the sum of the water demands addressed to the resource for a given month is greater than the maximum exploitable volume.

To support the user in monitoring possible long-term overexploitation of a groundwater body exploited by a WELL element, its associated time serie plot proposes a 12 month moving average considering the sum of un-exploited resource and deficit (i.e. maximum pumping rate - demands).

Such time window (12 month) has been selected as the minimum covering the whole seasonality and may be under or over estimated depending on the actual groundwater body dynamic. Morevoer, if more wells-field are pumping in the same groundwater body, they may be aggregated in a single WELL element to keep such consideration meaningfull.

#### Input template

When adding a new WELL element, the user will be asked to supply WELL monthly maximum pumping rate file

The template input file for WELL is available at the following link.

### 3.2.4 Reservoirs

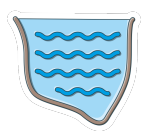

#### What is being represented

The RESERVOIR element simulates a surface accumulation capacity, memorizing the evolution over time of the volumes stored in a reservoir, natural or artificial, on a monthly scale. It is based on the mass balance (volumes) calculated by considering as input data the inflow defined by one or more INFLOW or SPRING connected elements, the storage capacity, defined by a maximum and a dead volume, and the overall demand addressed to the element, relative to the current month.

#### **Built-in model**

RESERVOIR element calculates the mass balance for the month t in the RESERVOIR according to the following input data: the volume stored at the end of the previous month V(t-1); the total inflow to the reservoir relative to the current month  $Q_{IN}(t)$ ; the volumes actually distributed by the RESERVOIR to all the USER connected SUP(t);

The mass balance of the reservoir is calculated as follows:

 $V(t,) = V(t-1) + \sum_{j} Q_{IN}(t,j) - \sum_{u} SUP(t,u)$ 

where the sum on u is extended to all the USER elements (including ecological flow) connected with the RESERVOIR element and the sum on j to all the INFLOW or SPRING elements connected with the RESERVOIR element

*:math: V*(*t*-1) *`of the first month of simulation is taken from initial volume supplied in the RESERVOIR input file.* 

#### Input template

When adding a new RESERVOIR element, the user will be asked to supply maximum, death and initial volume

The template input file for RESERVOIR is available at the following link.

#### **Optional input**

The RESERVOIR input file can contain two optional sheet called Level and hypsographic.

The template input files for RESERVOIR with optional sheet is available at the following link

*Level* contains time serie of observed reservoir volume and will be used (if available) during time series plotting, providing an independent validation data for the hindcast simulation. *hypsographic* contains the hypsographic curve data (elevation above sea level (m (s.l.m.)) and corresponding volume (Mm<sup>3</sup>)), allowing the definition of Alarm level for the early warning tool applied to the reservoir.

### 3.2.5 Alternative Water Sources (AWS)

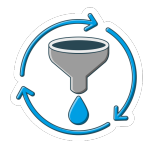

#### What is being represented

The Alternative Water Sources (AWS) element allows to implement non conventional resources characterized by a maximum exploitation rate that can be supplied for a given month. Some examples (not limited to) of alternative resources are desanalisation plant, treatment plant, rainfall harvesting or undersea fresh water captation.

#### **Built-in model**

The AWS element considers monthly maximum exploitation rate and no inter-annual variability is currently implemented in INOPIA AWS element. For the AWS element, a deficit condition arises when the sum of the water demands addressed to the resource for a given month is greater than the maximum exploitable volume.

#### Input template

When adding a new AWS element, the user will be asked to supply AWS monthly maximum exploitation rate The template input file for Alternative Water Sources (AWS) is available at the following link.

### 3.2.6 USER

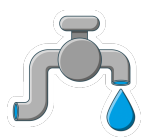

#### What is being represented

The USER element represents a monthly water demand, as drinking water demand, irrigation or industrial needs.

#### **Built-in model**

The USER element is currently not based on a built-in model that considers inter-annual variability in the monthly demands (e.g. irrigation demand based on soil moisture or drinking water demand based on population).

Each USER node is characterized by the following:

- 1.The monthly water demand
- 2. The priority level assigned by the user during the creation

The assigned priority (an integer between 1 and 10) is considered relatively to other USER elements priority possibly connected to one or more shared resource(s). For example, if two USERs with priority 1 and 2 respectively are connected to the same resource, the USER with priority 1 will be supplied in priority.

More about the connection rules can be found in Topology & connections rules

For the USER element, a deficit condition arises when the water demands for a given month is greater than available water in the connected resource(s), considering both priority and management rules (cf *Management node*)

#### Input template

The template input file for USER is available at the following link.

### **3.2.7 Ecological flow**

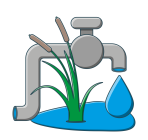

#### What is being represented

Ecological flow is considered within the context of the Water Framework Directive (WFD) as "an hydrological regime consistent with the achievement of the environmental objectives of the WFD in natural surface water bodies[...]."

In INOPIA, the Ecological flow element is considered as a USER element with the highest priority.

#### **Built-in model**

The Ecological flow considers the monthly discharge supplied as input and will access connected resource(s) with first priority.

#### Input template

The template input file for Ecological flow is available at the following link.

# 3.3 Topology & connections rules

The design of a WSS can be a complex task depending on the number of the items and connections to be considered.

INOPIA intention is to simplify this task, using the collection of provided elements, adapting to every specific WSS.

In order to make it manageable in INOPIA, complex schemes should be disaggregated into simpler ones following few simple rules:

- connect from Resources to Users (exception: connection from inflow to reservoir)
- disaggregate Multiple Resources Multiple Users WSS in the union of sub-schemes:
  - Single Resource Multiple Users
  - Multiple Resources Single User

The Single Resource - Multiple Users is addressed by priority. The Multiple Resources - Single User scheme involves the use of the MANAGEMENT node (described in the following) which decides the allocation of each USER water demand to the connected resources.

The rules are graphically represented below:

### 3.3.1 Single Resource - Multiple Users

In a Single Resource - Multiple Users water scheme, each USER element is characterized by a water requirement, expressed in monthly volume and possibly variable from month to month and by the definition of a priority order set by the user with respect to the other USER elements.

In the following scheme we may suppose the priority order is U1<U2<U3. The priority is displayed by a number next to each USER element

The Single Resource - Multiple Users case does not require a MANAGEMENT node, as it is resolved by priority of the connected USER elements. Common priority USERs share the connected resource deficit. This increases the computational time (due to the fact that the deficit to be shared can not be anticipated a-priori). Thus if more USERs share the same priority and access the same resource, they better be aggregated in a single USER.

### 3.3.2 Multiple Resources - Single User

In a Multiple Resources - Single User case, a MANAGEMENT node must be inserted between the resource elements (INFLOW, RESERVOIR, WELLS, ALTERNATIVE RESOURCE) and the USER element.

In the following scheme we may suppose a USER that can access a RESERVOIR, a SPRING and a WELLS field; in the topological scheme, the order of priority is represented by a number next to each USER element

Three built-in approach are currently implemented in the INOPIA MANAGEMENT node:

• 1. priority management

The USER accesses the resources in priority (e.g. first sends the demand to the RESERVOIR, if not fully supplied then to the SPRING, and finally what's eventually remains to the WELLS)

2. static allocation management

• Rule #1 Connect from resources to Users

Exception(inflow to reservoir)

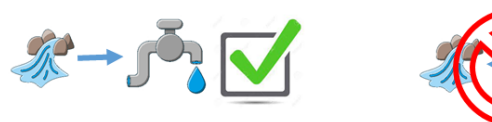

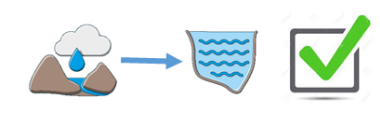

• Rule #2 Express your Multi resources – multi Users WSS into :

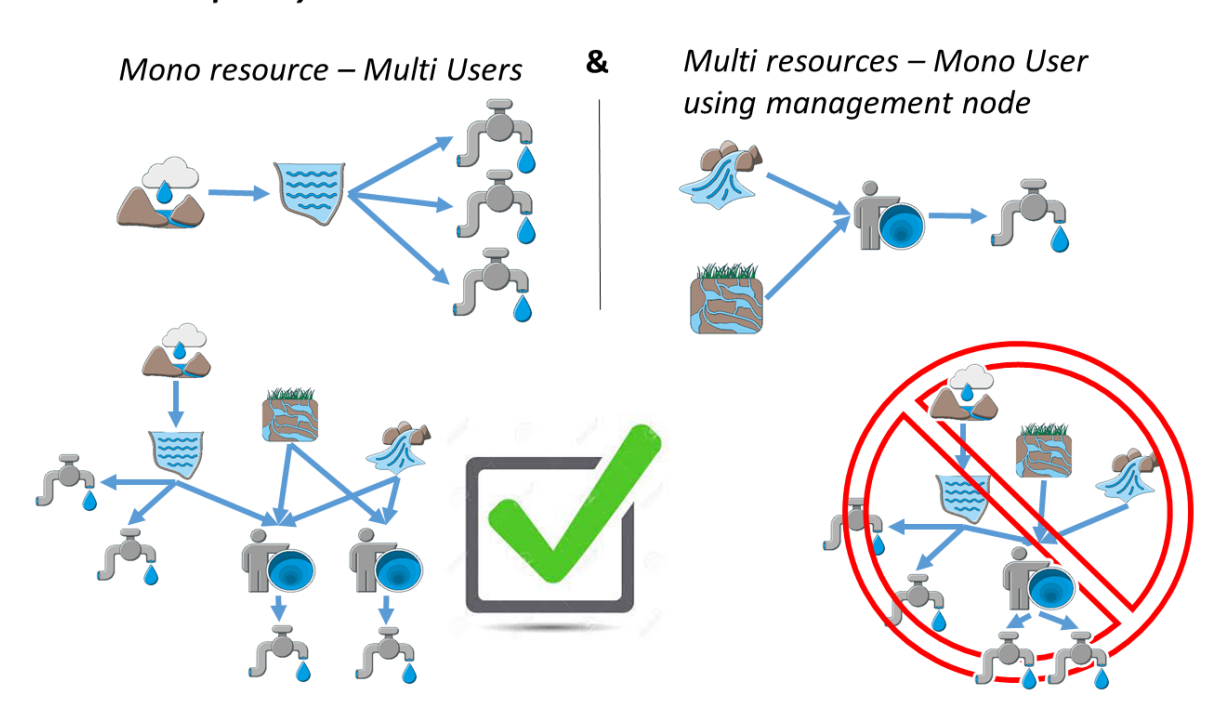

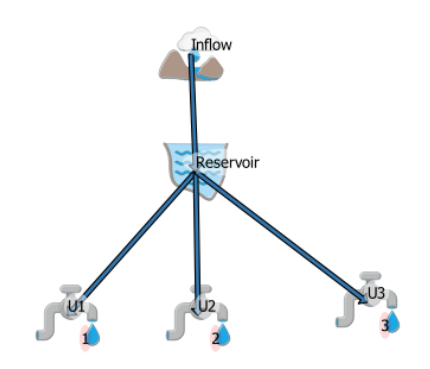

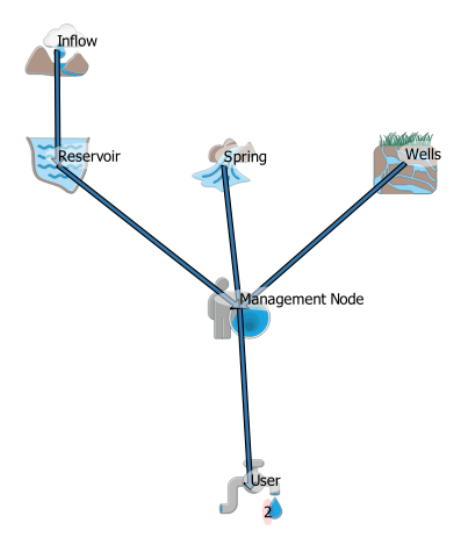

The USER accesses the resources with predefined monthly allocation ratio (e.g. the user address 0.5 (i.e. 50%) of its demand to the RESERVOIR, 0.3 to the SPRING and 0.2 to the WELLS)

• 3. dynamic allocation management

The USER accesses the resources with dynamic monthly allocation proportions, depending on the resource availability. The allocation proportions are then estimated by INOPIA management node at each time step during the run, depending on the relation defined by the user between the resource state and the ratio to be used. Such relation, is setable through a parameterization of a generic logistic function, excepted for the last listed resource which will receive all the eventual unadressed demand.

All of these rules are editable through the MANAGEMENT user interface, and further described in the *Management node*.

### 3.3.3 Make a connection

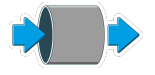

To make a connection, after clicking the icon in the toolbar, left click on the first element and then on the second, and exit the tool with a right click.

Please see GIF animation here

# 3.3.4 Mapping your WSS in INOPIA

Mapping your WSS in INOPIA is potentially the more complex task, depending on interconnection level. The intention behind INOPIA is being adaptable to each situation. It is unlikely that actually consider/try/describe every possible scheme, but we can suggest some good practices:

1. Identify your 'MACRO' resources

If more WELL fields access the same groundwater body, consider to aggregate their maximum pumping rate in a single element. If more SPRINGs come from the same body, and behave similar (i.e. hight correlation among monthly mean discharge) consider to aggregate them. If more INFLOWs end to a common reservoir, consider to aggregate them, and estimate the overall INFLOW (Qin) by level variations

(DV) and reservoir discharge observations (Qout) (Qin(t)=DV+Qout(t)) which will include evaporation balance and surface runoff.

• 2. Identify your 'MACRO' USERs

Users sharing same priority, resources and access rules to these resources may be aggregated. This will simplify the scheme, speed up the simulation and simplify their results analysis and interpretation.

• 3. Split your scheme into "Single Resource - Multiple Users" and "Multiple Resources - Single User" sub schemes

As described in *Topology & connections rules* identify resources that supply multi-users and user supplied by multiple resources.

• 4. Contact us

INOPIA is an open source project, developed a GitLab platform. Every potential contributor is welcome. Contribution can range from sharing your issues to joining the GitLab platform as observator or developer of the plugin (Python 3) or the documentation (Sphinx)

# 3.4 Management node

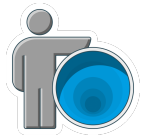

### 3.4.1 What is being represented

The *MANAGEMENT* node ables to establish the rules for a USER to access multiple resources. A WSS implementation can have more MANAGEMENT nodes.

### 3.4.2 Built-in model

Three built-in management rules are currently implemented in the INOPIA MANAGEMENT node, *priority* management, *static* allocation management and *dynamic* allocation management. Each rule impacts differently the demand allocation scheme as well as associated resources supplied water and deficits. A MANAGEMENT user interface will pop-up once a MANAGEMENT node is connected to a USER and more resources, to able the user to choose and parameterize the rule. The interface will always be accessible through editing, and reset if changes occur in the connections (i.e. removed or added connections)

#### Please see GIF animation here

The selected management rule (and its parameterization) will be applied once the ok button is pressed.

In the following we illustrate the three built-in management rules based on the above example.

• 1. priority management

The USER accesses the resources in priority. The list of priority can be easily edited by a simple click & drag operation in the connected resources panel.

In the example, the USER demand is firstly sent to the WELLS, if not fully supplied to the RESERVOIR, and then to the SPRING. We further illustrate the application of the priority rule for a single month, with a USER demand of 10 Mm<sup>3</sup>.

• a 10 Mm<sup>3</sup> demand is sent to the WELLS, for which the current maximum pumping rate can supply 2 Mm<sup>3</sup>. 8 Mm<sup>3</sup> are still to be supplied to the demand. The WELLS element registers a potential deficit of -8 Mm<sup>3</sup>, representing the missing resource necessary to supply all the addressed demand. This deficit is considered *potential* as this is

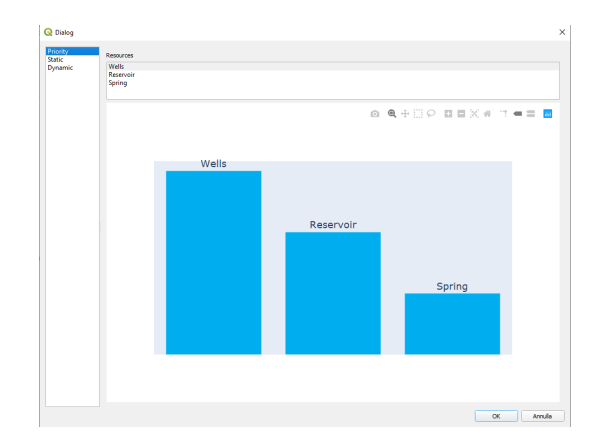

not an actual deficit for the USER neither for the WSS, as the USER will address the remaining demand to the next resource in the priority list.

- remaing 8 Mm<sup>3</sup> demand is sent to the RESERVOIR, for which the current available volume is 5 Mm<sup>3</sup>. 3 Mm<sup>3</sup> are still to be supplied to the demand. The RESERVOIR registers a potential deficit of -3 Mm<sup>3</sup>, representing the missing resource necessary to supply all the addressed demand. This deficit is considered *potential* as this is not an actual deficit for the USER neither for the WSS, as the USER will address the remaining demand to the next resource in the priority list.
- remaing 3 Mm<sup>3</sup> demand is sent to the SPRING, for which the current discharge can supply 1 Mm<sup>3</sup>. The SPRING registers an actual deficit of -2 Mm<sup>3</sup>, representing the missing resource necessary to supply all the addressed demand. This deficit is considered actual for the USER and for the WSS, as the USER as no further resource available.

#### Please see GIF animation here

The example is limited to a single USER. In case of multi-users, INOPIA will cumulate the USERs and resources deficit and potential deficit following the implemented topology, USER priorities and management rules.

#### The potential deficit is defined only for priority rule

• 2. static allocation management

The USER accesses the resources with predifined monthly allocation ratio. The ratio value can be edited in the management user interface. The sum of the ratio for a given month as to be equal to 1. The ratio values can be the same for all months (the checkbox "Change apply to all months" able to fill a full line at once) or be different during the season.

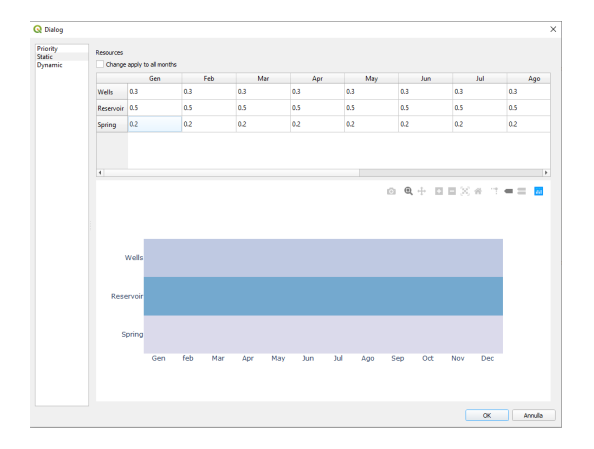

In the example, the ratio is set for all months as 0.3 (i.e. 30%) to the WELLS, 0.5 to the RESERVOIR and 0.2 to the SPRING. We further illustrate the application of the priority rule for a single month, with an USER demand of 10 Mm <sup>3</sup>.

- 30% of the 10 Mm<sup>3</sup> (i.e. 3 Mm<sup>3</sup>) demand is sent to the WELLS, for which the current maximum pumping rate can supply 2 Mm<sup>3</sup>. The WELLS registers a deficit of -1 Mm<sup>3</sup>, representing the missing resource necessary to supply all the addressed sub demand. The USER registers a deficit of -1 Mm<sup>3</sup>.
- 50% of the 10 Mm<sup>3</sup> (i.e. 5 Mm<sup>3</sup>) demand is sent to the RESERVOIR, for which the current volume is superior to the demand. The RESERVOIR supplies all the 5 Mm<sup>3</sup> requested. The RESERVOIR registers a null deficit. The USER keeps a deficit of -1 Mm<sup>3</sup>.
- 20% of the 10 Mm<sup>3</sup> (i.e. 2 Mm<sup>3</sup>) demand is sent to the SPRING, for which the current discharge can supply 1 Mm<sup>3</sup>. The SPRING registers an actual deficit of -1 Mm<sup>3</sup>. The USER registers a further deficit of -1 Mm<sup>3</sup>, thus a total deficit of -2 Mm<sup>3</sup>.

#### Please see GIF animation here

The example is limited to a single USER. In case of multi-users, INOPIA will cumulate the USERs and resources deficit and potential deficit following the implemented topology, USER priorities and management rules.

3. dynamic allocation management

The USER accesses the resources with dynamic monthly allocation ratio, depending on the resource availability. The allocation ratio is then estimated by INOPIA management node at each time step during the run, depending on the relation defined by the user between the resource state and the ratio to be used. Such relation is setable through a parametrization of a generic logistic function, except for the last listed resource which will receive all the eventual unadressed demand. The ranking of the resource list can be changed by a simple click & drag operation in the connected resources panel. The logistic function has been chosen as it is able to reproduce both a stepwise (highly non-linear) and a smooth (close to linear) decision process. Six parameters define the logistic function, linking the resource state to the demand ratio.

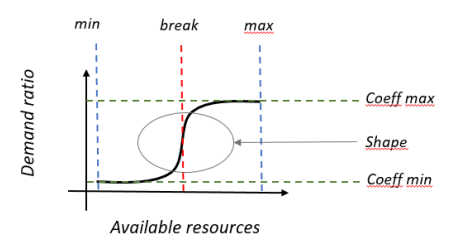

#### • Four parameters define the range of the function:

-"min" and "max" are the minimum and maximum resource value along which the logistic is defined. The unit to be considered depends on the type of resource.

-"Coeffmin" and "Coeffmax" are the minimum and maximum ratio values.

#### • Two parameters define the shape of the function:

-"break" defines the resource value at which a decision is taken (with a ratio tending toward "coeffmin" if the resource state is less than the "break" value and a ratio tending toward "coeffmax" if the resource state is more than the "break" value)

-"shape" modifies the shape of the resulting logistic function, from a sharp change (toward "coeffmin" and "coeffmax" at "break") to a smooth change, depending on the value, as illustrated in the following example.

In the example, the WELLS is firstly addressed, secondly the RESERVOIR, and lastly the remaining demand is addressed to the SPRING.

• The WELLS state (Q disp) for the current month, considering the logistic parametrization of the considered month, leads to a ratio of 0.2. 20% of the 10 Mm<sup>3</sup> (i.e. 2 Mm<sup>3</sup>) demand is sent to the WELLS, for which the current maximum pumping rate can supply 2 Mm<sup>3</sup>. The WELLS and the USER register a null deficit.

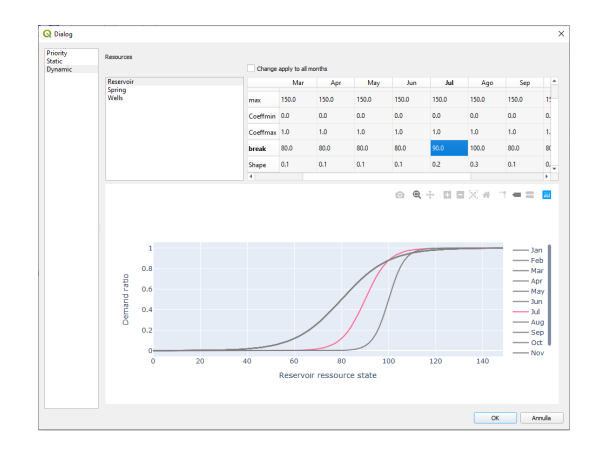

- The RESERVOIR state (V disp) for the current month, considering the logistic parametrization of the considered month, leads to a ratio of 0.5. 50% of the remaining 8 Mm<sup>3</sup> (i.e. 4 Mm<sup>3</sup>) demand is sent to the RESERVOIR, the current available volume is 3 Mm<sup>3</sup>. The RESERVOIR and the USER register a deficit of -1 Mm<sup>3</sup>.
- All the remaining demand (10-2-4)= 4 Mm<sup>3</sup> demand is sent to the SPRING, for which the current discharge can supply 2 Mm<sup>3</sup>. The SPRING registers a deficit of -2 Mm<sup>3</sup>. The USER registers a further deficit of -2 Mm<sup>3</sup>, thus a total deficit of -3 Mm<sup>3</sup>.

Please see GIF animation here

# 3.5 Run

### 3.5.1 Run hindcast

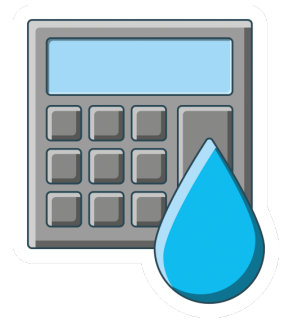

The Hincast run is the central INOPIA brain. It calculates the monthly mass balance of the implemented system.

A simple UI ables the user to select the timeline to be simulated, proposing by default the maximum timeline for which all necessary data are available (also considering the scale of SPI calibrated for SPRING and INFLOW elements).

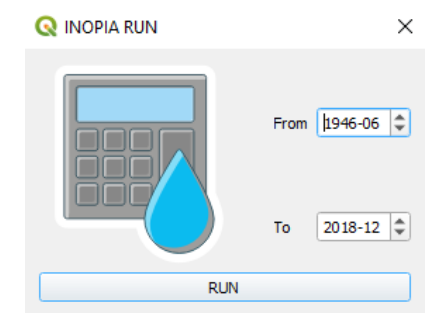

Hincast run should be able to adapt to any scheme that follows the "Topology & connections rules" using the data supplied to each connected element through their excel templates. The mass balance is done both at element and water supply level, each element storing its own mass balance.

Hindcast run provides a direct way to test your implemented WSS against observations if they are available. INOPIA plot built-in tools provide assessment of SPRING and INFLOW discharge estimation as well as visual comparison with RESERVOIR observed lake level variation if supplied. The built-in export tools able to make any possible kind of assessment of any element of the INOPIA mass balance depending on the available observation, to adapt to any needs.

Moreover, hindcast run can be easily used for many other purpose as

-management scenarios by adding/editing management elements

-infrastrucure scenarios by adding/editing resources elements and/or connections

-demands scenarios by adding/editing user elements

-climate scenarios by providing precipitation scenarios data to INFLOW and SPRING templates

all of these scenarios can easily be combined, making INOPIA a versatile DDS.

Other runs have been pre-implemented to simplify the use of the hindcast run for specific demands, all based the same algorithm. Their use will become available after a first hindcast run.

### 3.5.2 Run stochastic

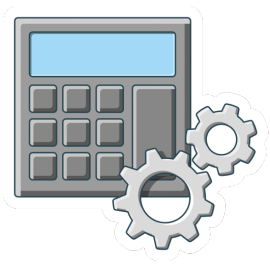

"what if I had 500 years of mass balance data on my WSS running as it is under a stationary climate to do some better statistics?"

You may want to use INOPIA to supply robust statistics on your WSS (for built-in drought indexes estimation and early warning DSS or any other needs through the export tools).

Robust statistics on deficit events usually need significantly more data than what supplied to the hindcast (tipically few decades), as usually the WSS and the water needs adapt to each other for a given territory while precipitation drought are by definition rare on a stationary climate baseline.

So you may want to supply INOPIA with centuries of weather generated data to answer the demand "what if I had 500 years of mass balance data on my WSS running as it is under a stazionary climate to do some better statistics?". The run stochastic will do that for you.

It will generate 500 years of random precipitation data following the autocorrelation pattern learned from the Hindcast precipitation anomalies and will apply the hindcast calibration of the discharge built-in model. A description of the weather generator and its implementation can be found in Romano et al., 2017.

### 3.5.3 Run Scenario

"How does my water supply system behave under climate change scenarios? How can I adapt ?"

You may want to use INOPIA to support climate change adaptation.

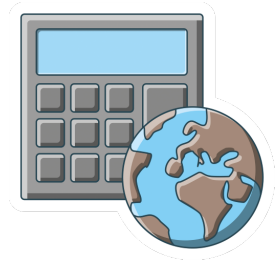

Precipitation drought is by definition rare on a stationary climate baseline. Differently, the ongoing climate change affects precipitation variability including seasonality, large scale periodicity as well as frequencies and intensity of extreme anomalies.

"Climate models are one of the primary means for scientists to understand how the climate has changed in the past and may change in the future. These models simulate the physics, chemistry and biology of the atmosphere, land and oceans in great detail, and require some of the largest supercomputers in the world to generate their climate projections. Climate models are constantly being updated, as different modelling groups around the world incorporate higher spatial resolution, new physical processes and biogeochemical cycles. These modelling groups coordinate their updates around the schedule of the Intergovernmental Panel on Climate Change (IPCC) assessment reports, releasing a set of model results." https://www.carbonbrief.org/cmip6-the-next-generation-of-climate-models-explained/

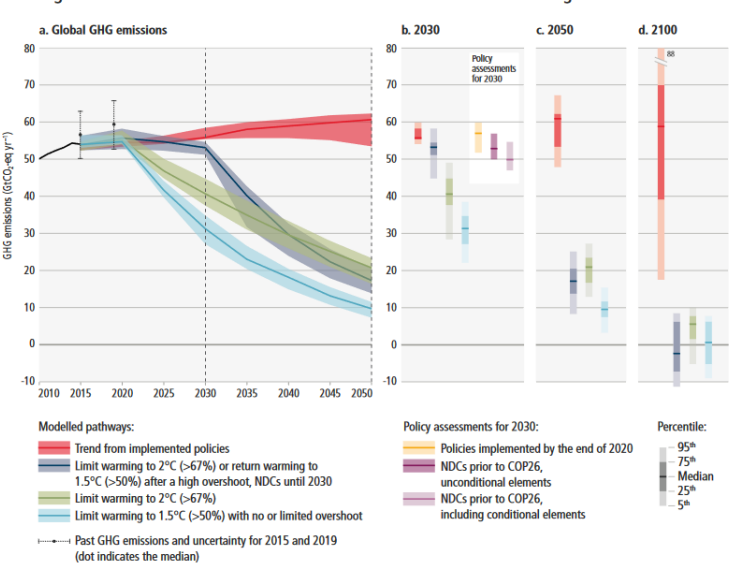

Projected global GHG emissions from NDCs announced prior to COP26 would make it *likely* that warming will exceed 1.5°C and also make it harder after 2030 to limit warming to below 2°C.

Figure SPM.4 | Global GHG emissions of modelled pathways (funnels in Panel a, and associated bars in Panels b, c, d) and projected emission outcomes from near-term policy assessments for 2030 (Panel b).

(figure from https://www.ipcc.ch/report/ar6/wg3/downloads/report/IPCC\_AR6\_WGIII\_SPM.pdf)

So you may want to supply INOPIA with climate models scenarios using hindcast parametrization to answer the demand "How does my water supply system behave under climate change scenarios? How can I adapt ?". The run scenario will do that for you.

It will ask you to provide a precipitation scenario for each INFLOW and SPRING connected elements containing the precipitation climate scenarios you want to test. As run scenarios will use the hindcast parametrization, the precipitation scenarios supplied should be downscaled on the stations used in each element in the hindcast, so that their quantiles follows the same distribution (this can be done with simple quantile mapping for example, e.g. Guyennon et al., 2013).

As many climate models, emission scenarios, statistical downscaling technics exist, constantly updated, the selection

of monthly precipitation climate model/scenarios/dowscaling is up to the user and supplied to INOPIA through the simple precipitation template file (link)

The Run scenario can be combined with management, infrastructure and demands scenarios by editing the implemented WSS before running the climate scenario.

# 3.5.4 Run Forecast

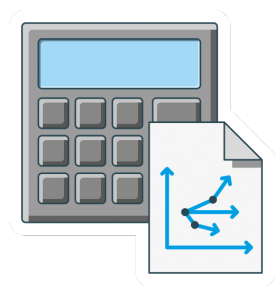

"How will my water supply system behave in the coming months?"

You may want to use INOPIA to support short-term (one to six months) decision support based on seasonal forecast.

So you may want to supply INOPIA with seasonal precipitation scenarios based on probability of occurence of wet or dry situations in the coming months to answer the question "How will my water supply system behave in the coming months ?". Such scenarios may be based on the on-going effort on seasonal climate tendency modeling and often express in expected anomalies (e.g. wet, normal, dry) or on anomalies classification as for example that of the European Drought Observatory (EDO)

| Table 2: SPI | classification | scheme | used | in | EDO |
|--------------|----------------|--------|------|----|-----|
|--------------|----------------|--------|------|----|-----|

| ANOMALY  | RANGE OF SPI VALUES | PRECIPITATION REGIME | CUMULATIVE    | PROBABILITY  |
|----------|---------------------|----------------------|---------------|--------------|
| 7        |                     |                      | PROBABILITY   | OF EVENT (%) |
|          | 2.0 < SPI <= MAX    | Extremely wet        | 0.977 - 1.000 | 2.3          |
| Positive | 1.5 < SPI <= 2.0    | Very wet             | 0.933 - 0.977 | 4.4          |
|          | 1.0 < SPI <= 1.5    | Moderately wet       | 0.841 - 0.933 | 9.2          |
| None     | -1.0 < SPI <= 1.0   | Normal precipitation | 0.159 - 0.841 | 68.2         |
|          | -1.5 < SPI <= -1.0  | Moderately dry       | 0.067 - 0.159 | 9.2          |
| Negative | -2.0 < SPI <= -1.5  | Very dry             | 0.023 - 0.067 | 4.4          |
|          | MIN <= SPI <= -2.0  | Extremely dry        | 0.000 - 0.023 | 2.3          |

(Table from https://edo.jrc.ec.europa.eu/documents/factsheets/factsheet\_spi.pdf)

It means that you should supply INOPIA with next 6 months expected precipitation for each stations used for each INFLOW and SPRING connected elements based on an expected anomaly scenario. The run forecast will do that for you.

It will simply ask you to provide a common precipitation expected anomaly [-3 3] to the implemented water supply system and run a 6 months forward simulation.

# 3.6 Edit tool

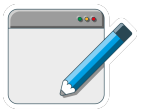

# 3.6.1 Applied on Resources element

The EDIT tool applied to the Resources elements allows the user to select new input files for the selected resource.

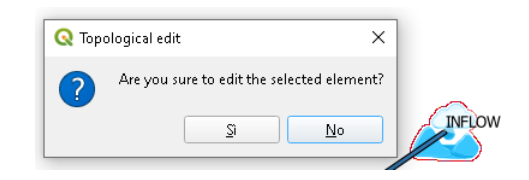

In case of editing of a resource element, for example in this case an *INFLOW* element, after confirming to start editing, the user will be asked to supply a new precipitation file and discharge file according to the templates (*Input template*)

Previous run will have to be recalculated to take the change into account.

\*Tip & tricks : 'You can use edit on INFLOW and SPRING elements to update hindcast (and thus forecast) simulations with last available monthly precipitation'

### 3.6.2 Applied on Users element

The *EDIT* tool applied to the Users elements allows the user to change the *priority level* assigned during the creation of the USER element.

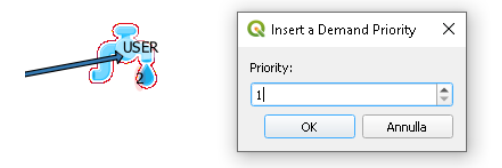

Previous run will have to be recalculated to take the change into account.

### 3.6.3 Applied on Management element

The *EDIT* tool applied to the Management element allows the user to change the selected management rule and its parametrization.

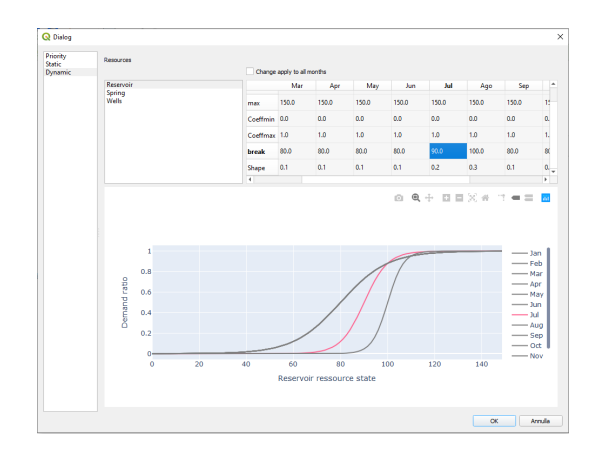

Previous run will have to be recalculated to take the change into account.

# 3.7 Built-in plotting tool

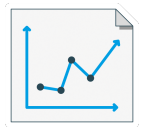

INOPIA proposes 3 kinds of integrating built-in plotting tool to support the user in assessing his WSS.

A simple user interface ables to choose the run to be plotted among those available.

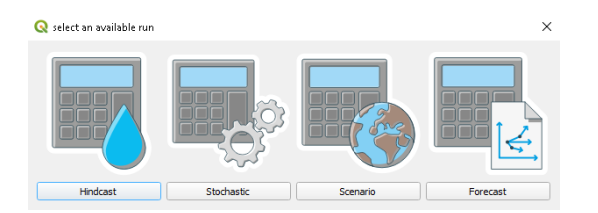

- 1. plot time series applied to each single element (except the management node)
- 2. plot diagnostic, applied to each single element (except the management node)
- 3. plot diagnostic, applied to the overall WSS

Each plot is described in the following.

### 3.7.1 Plot element time series

Plot time series applied to each single element and each run (except the management node). After selecting the "plot element time series" icon, the user clicks on the element to be displayed, and selects an available run to generate the figure.

The upper panels of the figure is dedicated to the element input information, independently of the selected run. The lower panel plots the monthly mass balance variables of the considered element and run expressed in Mm<sup>3</sup>. The user can interactively select the variables to be displayed.

The plot time series is illustrated in the following with two examples from the tutorial.

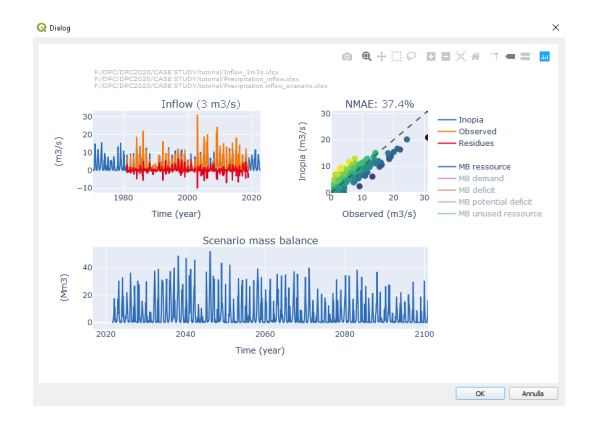

Fig. 1: Example of plot element time series applied to the tutorial INFLOW scenario run

Tip & tricks: It also applies to new element without available run which may be useful to monitor INFLOW and SPRING built-in model results

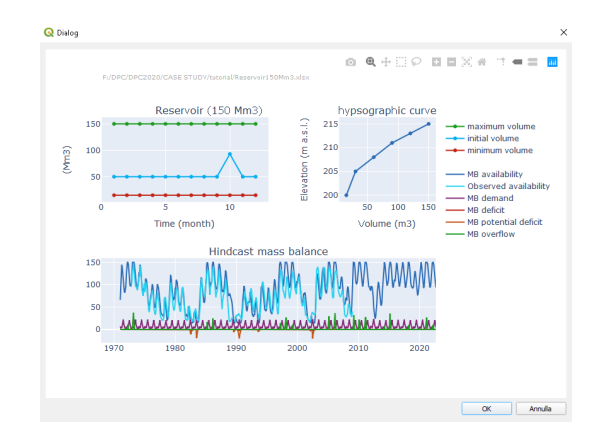

Fig. 2: Example of plot element time series applied to the tutorial RESERVOIR hindcast run

# 3.7.2 Plot element diagnostic

Plot element diagnostic applied to each single element and each run (except the management node). After selecting the "plot element diagnostic" icon, the user clicks on the element to be displayed, and selects an available run to generate the figure.

The left panel of the figure is dedicated to the monthly mean value of the mass balance variables of the considered element expressed in  $Mm^3$ . The user can interactively select the variables to be displayed, as well as the period (within the selected run) and month to be considered.

The upper right panel of the figure is dedicated to the risk of deficit of the element, in terms of probability of occurrence (reliability), duration (resiliency) and intensity (vulnerability) indexes following Romano et al., 2017. The stochastic run has been designed to produce more robust estimation of the drought indexes. The user can interactively select the period (within the selected run) and the month to be considered for the RRV indexes estimations.

The lower right panel of the figure is dedicated to the inter-element flux, considering all elements connected to the selected one. The user can interactively select the flux to be considered among allocated water, deficit and potential deficit as well as the period (within the selected run) and the month to be considered for the Sankey diagram elaboration.

The plot element diagnostic is illustrated in the following with two examples from the tutorial.

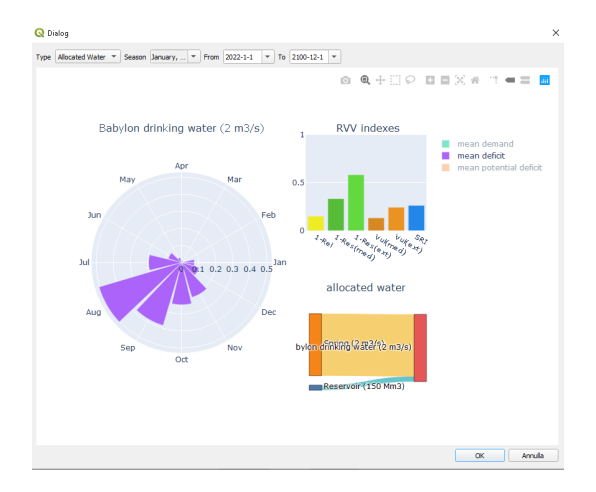

Fig. 3: Example of plot element diagnostic applied to the tutorial USER scenario

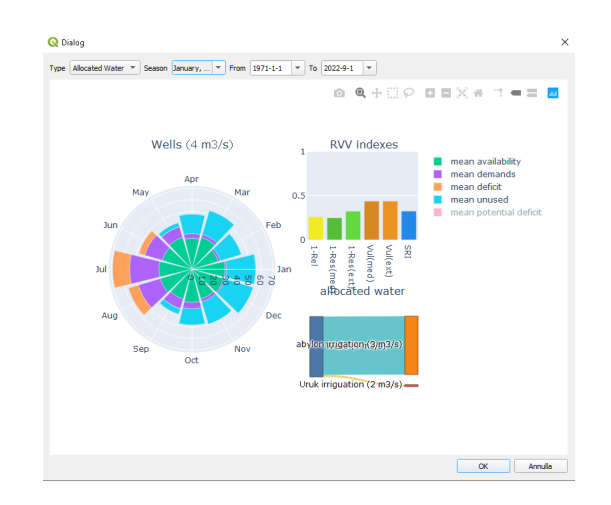

Fig. 4: Example of plot element diagnostic applied to the tutorial WELLS hindcast

# 3.7.3 Plot WSS diagnostic

Plot WSS diagnostic applied to the all implemented elements and each run (except the management node). After selecting the "plot element diagnostic" icon, the user selects an available run to generate the figure.

The left panel of the figure is dedicated to the inter-element flux, considering all elements connected to the selected one. The user can interactively select the flux to be considered among allocated water, deficit and potential deficit as well as the period (within the selected run) and the month to be considered for the Sankey diagram elaboration.

The upper right panel of the figure is dedicated to the monthly mean value of the mass balance variables of the WSS expressed in  $Mm^3$ . The user can interactively select the variables to be displayed, as well as the period (within the selected run) and the month to be considered.

The lower right panel of the figure is dedicated to the risk of deficit of the WSS, in terms of probability of occurrence (reliability), duration (resiliency) and intensity (vulnerability) indexes following Romano et al., 2017. The stochastic run has been designed to produce more robust estimation of the drought indexes. The user can interactively select the period (within the selected run) and the month to be considered for the indexes estimations.

The plot element diagnostic is illustrated in the following with two examples from the tutorial.

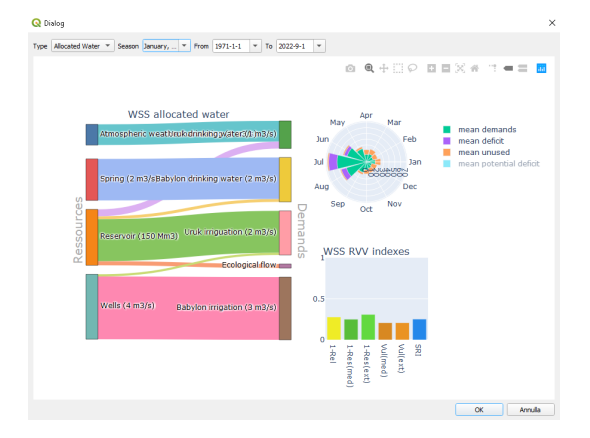

Fig. 5: Example of plot WSS diagnostic applied to the tutorial hindcast with Sankey diagram of allocated water.

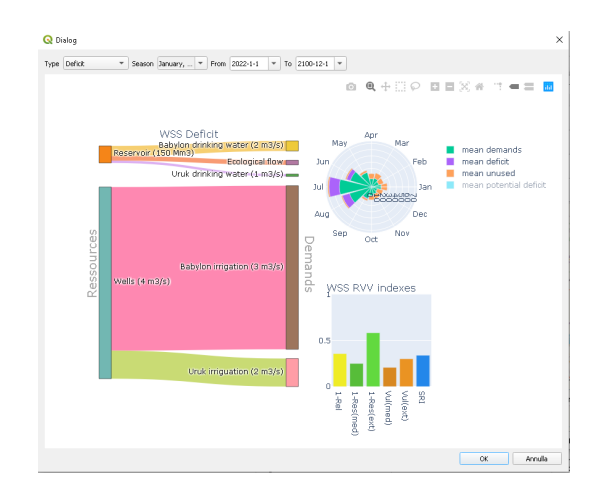

Fig. 6: Example of plot WSS diagnostic applied to the tutorial scenario with Sankey diagram of deficit.

# 3.8 Early Warning tool

Early warning is an INOPIA built-in tool helping the user in early warning decision support. It is based on the relation between observed precipitation anomalies and simulated deficit, as a proxy to the relation between meteorological drought and relative impact on the water safety. It relies on the fact that for a given month of the year, the occurence and intensity of a possible deficit (as a measure of the impact on the water safety) during the coming months can partially be predicted based on the precipitation anomalies of the previous months, based on the experience learned. The early warning approach and methods is fully described in Romano et al., 2018

The early warning tool applies in the same way to hindcast, stochastic and scenarios run, but gives more robust results with the stochastic simulation. After selecting the element, a simple user interface ables to choose the run to be plotted among those available.

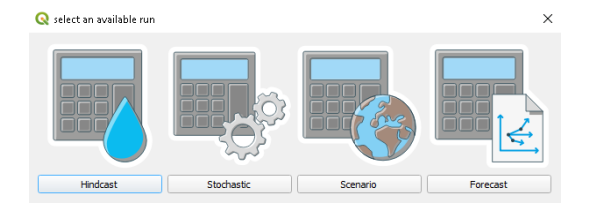

Early warning currently applies to RESERVOIR and SPRING elements.

### 3.8.1 RESERVOIR early warning

After selecting the "early warning" icon, the user clicks on the considered RESERVOIR, and selects an available run to generate the figure.

In the upper menu, the user selects:

- the reference month (when to take a decision). In the proposed example the selected reference month is April.
- the SPI aggregation scale (previous precipitation). In the proposed example the selected reference months are 6 months.

• the deficit aggregation scale (future deficit). In the proposed example the selected reference months are 5 months.

following the example, the early warning demand is:

"considering the precipitation anomalies from November to April (i.e. April SPI6) how well can I predict the occurence and intensity of next May to September deficit?"

The upper left panel presents the relation between the SPI predictor (the reference month precipitation anomaly cumulated on the selected aggregation scale (April SPI6 following the example) and the possible deficit during the next deficit aggregation scale months (next 5 months, May to September, following the example). On the hypotesis of a fairly linear relation between the SPI predictor and future deficit, an SPI alarm level can be estimated as the value at which the linear regression of the non-null cumulated deficit intersects the SPI predictor axis. In case the estimated SPI alarm is positive (which indicates a structural deficit condition of the RESERVOIR), the SPI alarm is set to 0.

Moreover, when applied to a storage capacity, knowing the current state of the resource can further support the prediction. The upper right panel presents the relation between the volume stored at the reference month (April following the example) and the possible deficit during the next deficit aggregation scale months (next 5 months, May to September, following the example). Similarly to the SPI alarm , a Volume alarm can be estimated as the Volume value at which the linear regression of the non-null cumulated deficit intersects the Volume axis. In case the optional *hypsographic* input sheet is present, the volume alarm can be expressed as level alarm in m a.s.l.

The lower panels of the figure are dedicated to the lesson learned from the previous relation.

The *early warning demand* with associated estimated SPI and volume alarms are summarized on the left, and the resulting *early warning model* is tested: a deficit is predicted if the SPI predictor is less than the estimated SPI alarm and the reference month volume is less than the estimated volume alarm. Each month of the considered run is then classified into:

- True Positive (TP) : a deficit has been predicted and actually occured
- False Positive (FP): a deficit has been predicted but does not actually occured
- True Negative (TN) : no deficit has been predicted and no deficit actually occured
- False Negative (FN) : no deficit has been predicted but a deficit actually occured

the classification is reported in the confusion matrix on the bottom right panel.

Finally the *early warning model* performance can be evaluated in term of:

- The True Positive Rate (TPR), defined as the ratio between the True Positive cases (TP) and the actual positive cases (TP+FN): TPR=TP/(TP+FN)
- The False Positive Rate (FPR), defined as the ratio between the False Positive cases (FP) and the actual negative cases (TN+FP): TPR=FP/(TN+TP)

both the TPR and FPR are defined between [0-1].

The more the *early warning model* tends toward a maximum (->1) True Positive Rate and a minimum (->0) False Positive Rate the more robust it is. The True Positive Rate and False Positive Rate are reported on the lower left panel.

The RESERVOIR early warning is illustrated in the following with two examples from the tutorial.

The early warning plot will automatically update as any of the user parameter change. This ables to test the response of the RESERVOIR to different combination of scales for a given month, and identifies the best EW capacity for a given WSS configuration.

### 3.8.2 SPRING early warning

After selecting the "early warning" icon, the user clicks on the considered SPRING, and selects an available run to generate the figure.

In the upper menu, the user selects:

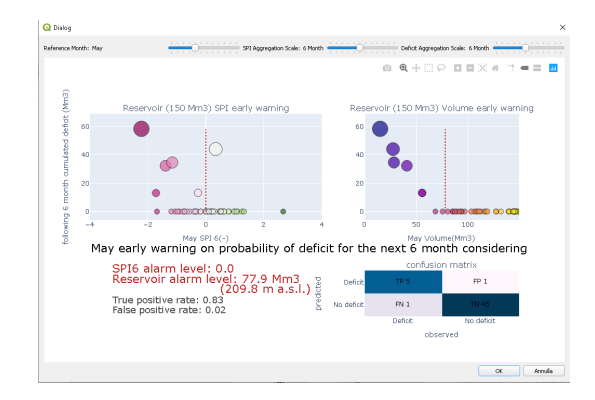

Fig. 7: Example of plot EW applied to the tutorial RESERVOIR hindcast run.

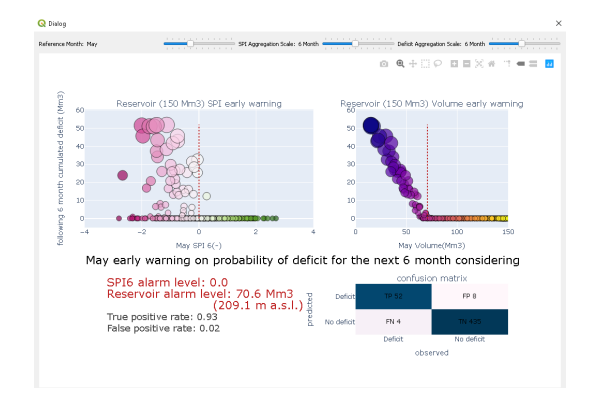

Fig. 8: Example of plot EW applied to the tutorial RESERVOIR stochastic run.

- the reference month (when to take a decision). In the proposed example the selected reference month is July.
- the SPI aggregation scale (previous precipitation). In the proposed example the selected reference months are 9 months.
- the SPI lag (mean infiltration delay). In the proposed example the selected reference months are 2 months.
- the deficit aggregation scale (future deficit). In the proposed example the selected reference months are 6 months.

Following the example, the early warning demand is

"considering the precipitation anomalies from September to May (i.e. May SPI9) how well can I predict the occurence and intensity of next August to January deficit?"

The upper left panel presents the relation between SPI predictor (the reference month precipitation anomaly, considering the lag, cumulated on the selected aggregation scale, May SPI9 following the example) and possible deficit during the next deficit aggregation scale months (next 6 months, August to January, following the example). On the hypotesis of a fairly linear relation between the SPI predictor and future deficit, an SPI alarm level can be estimated as the value at which the linear regression of the non-null cumulated deficit intersects the SPI predictor axis.

The upper right panel presents the best relation found during the calibration of the SPRING built-in model for the reference month.

The lower panels of the figure are dedicated to the lesson learned from the previous relation.

The *early warning demand* with associated estimated SPI and volume alarms are summarized on the left, and the resulting *early warning model* is tested: a deficit is predicted if the selected SPI predictor value is less than the estimated SPI alarm. Each month of the considered run is then classified into:

- True Positive (TP) : a deficit has been predicted and actually occured
- False Positive (FP): a deficit has been predicted but does not actually occured
- True Negative (TN) : no deficit has been predicted and no deficit actually occured
- False Negative (FN) : no deficit has been predicted but a deficit actually occured

the classification is reported in the confusion matrix on the bottom right panel.

Finally the *early warning model* performance can be evaluated in term of:

- The True Positive Rate (TPR), defined as the ratio between the True Positive cases (TP) and the actual positive cases (TP+FN): TPR=TP/(TP+FN)
- The False Positive Rate (FPR), defined as the ratio between the False Positive cases (FP) and the actual negative cases (TN+FP): TPR=FP/(TN+TP)

both the TPR and FPR are defined between [0-1].

The more the *early warning model* tends toward a maximum (->1) True Positive Rate and a minimum (->0) False Positive Rate the more robust it is. The True Positive Rate and False Positive Rate are reported on the lower left panel.

The SPRING early warning is illustrated in the following with two examples from the tutorial.

The early warning plot will automatically update as any of the user parameter change. This ables to test the response of the RESERVOIR to different combination of scales for a given month, and identifies the best EW capacity for a given WSS configuration.

# 3.9 Exporting

The export tool ables exporting in xlsx format times series of a single element, as well as mass balance of the entire WSS, for a selected RUN. This ables expert user to build his own grafics and analysis using the same data as INOPIA.

A simple user interface ables to choose the run to be ploted among those available.

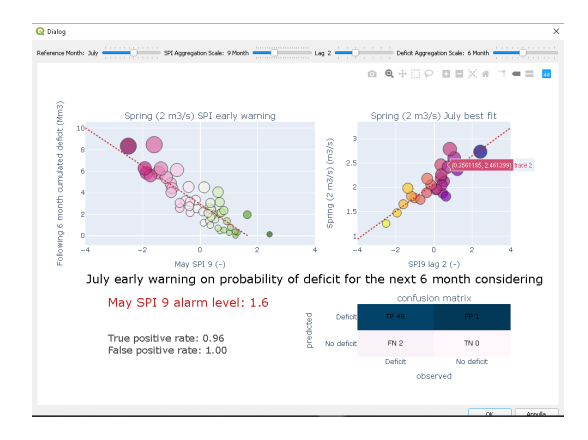

Fig. 9: Example of plot EW applied to the tutorial SPRING hindcast run.

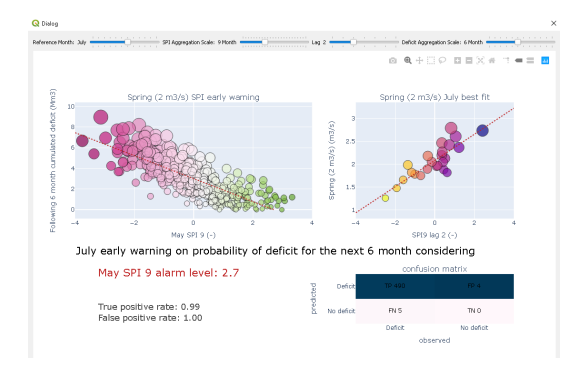

Fig. 10: Example of plot EW applied to the tutorial SPRING stochastic run.

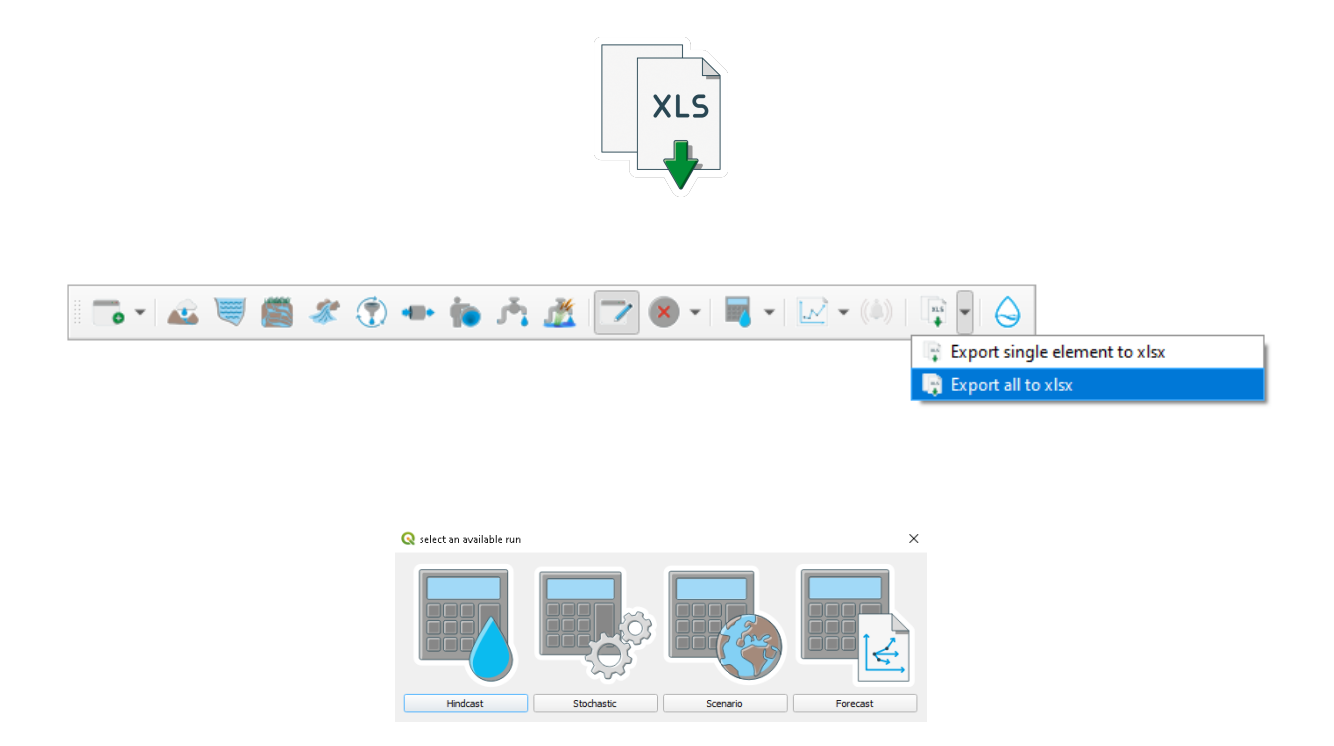

*Tip & tricks : Export is available on single element even without any connection nor run executed. This ables to use and export the built-in model results of INFLOW and SPRING as well as calcultaed SPI values.* 

#### CHAPTER

FOUR

# CREDITS

The plugin INOPIA has been created by the Water Research Institute (IRSA) of the National Research Council of Italy (CNR) under the collaboration agreement with the Civil Protection Department of the Italian Presidency of the Council of Ministers.

Scientific leader E. Romano Desgin E. Romano & N. Guyennon Realization N. Guyennon e A.B. Petrangeli IT development M. Ghetta (Faunalia) Visual identity D. Togninelli

With the participation of E. Boscariol, N. Martinićć, A. Augustoni

"Celui qui s'attache à son oeuvre ne crée rien de durable" Lao-tseu [Stephen Mitchell]

- Preface
- Disclaimer
- Acknowledgment
- How to cite

# 4.1 Preface

The decision support tool called INOPIA QGIS was developed as part of the Collaboration Agreement (09/01/2019 rep.n.224, on 23/01/2019) between the Presidency of the Council of Ministers - Department of Civil Protection (DPC) and the Water Research Institute (IRSA) of the National Research Council of Italy (CNR) for "The development of information systems for the announcement of water crises and the evaluation of measures aimed at emergency water supply". The starting point of the planned activities was INOPIA v1.2, the operational tool developed by IRSA-CNR as part of the Operational Agreement signed by IRSA-CNR and DPC on the 19th of December, 2006, following the Program Agreement Framework signed on the 20th of June, 2006. INOPIA allows an immediate assessment of the risk of failure to satisfy water demand (water shortage) caused by conditions of significant decrease in water resources following persistent precipitation anomalies. The subject of INOPIA's analysis is a water supply system consisting of a reservoir, natural or artificial, fed by one or more water surface whose flow has been previously aggregated and which supplies water to satisfy any demand variable over time (or more aggregate demands). INOPIA v1.2 was subsequently developed up to version v1.6 in order to incorporate some of the indications of the "Guidelines on Indicators of Drought and Water Scarcity to be used in the activities of the Permanent Observatories for water uses" (Mariani et al., 2018) drafted by the Higher Institute for Environmental Protection and Research (ISPRA) in collaboration with IRSA-CNR. The complete description of the INOPIA v1.6 operating tool is available on the INOPIA user manual (Romano and Guyennon, 2019) and on the scientific literature (Romano et al. 2017; Guyennon et al. 2017; Romano et al. 2018; Guyennon et al. as of 2018). INOPIA QGIS v2.2 extends the functionality of INOPIA v1.6 to multi-resource and multi-user systems allowing to implement the topological scheme of any water system that tap into different types of resources (surface reservoirs, underground reservoirs, springs, water purifiers, etc.) and feeds multiple resources.

# 4.2 Disclaimer

INOPIA is an experimental tool aimed at announcing water crisis and it provides technical support for the decisions that need to be taken for the prevention of water crisis. Due to the experimental characteristic of the tool, no responsibility can be attributed to the Civil Protection Department and to the IRSA-CNR.

# 4.3 Acknowledgment

This tool has been made with the financial assistance of the Civil Protection Department and the European Union. The content of the present documentation is the sole responsibility of IRSA-CNR and under no circumstances can be regarded as reflecting the position of the European Union and/or ADRION programme authorities.

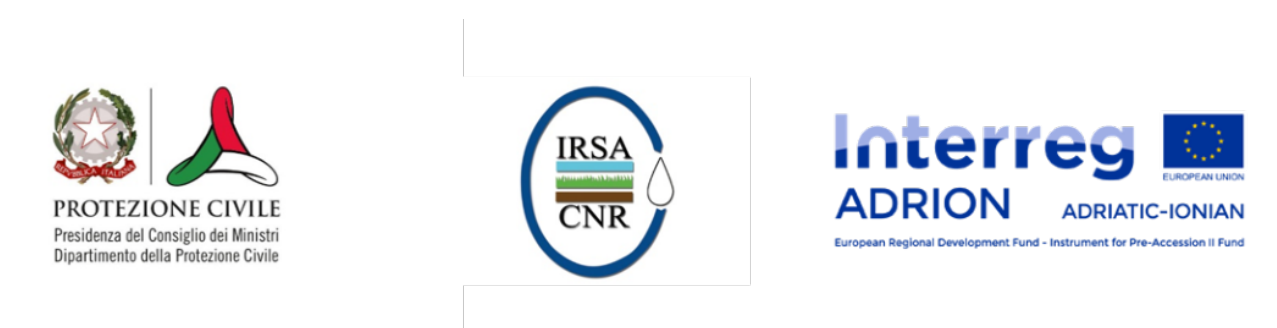

# 4.4 How to cite

Romano, E., Guyennon, N., Duro, A., Giordano, R., Petrangeli, A. B., Portoghese, I., & Salerno, F. (2018). A stakeholder oriented modelling framework for the early detection of shortage in water supply systems. Water, 10(6), 762.

#### CHAPTER

# REFERENCES

- Ben-David, A. (2007) A lot of randomness is hiding in accuracy. Eng. Appl. Artif. Intell. 20, 875-885.
- Ben-David, A. (2008) About the relationship between ROC curves and Cohen's kappa. Eng. Appl. Artif. Intell. 2008, 21, 874-882.
- Debon, A.; A. Carrion, E. Cabrera, H. Solano, H. (2010) Comparing risk of failure models in water supply network using ROC curves. Reliab. Eng. Syst. Safe 95, 43-48.
- Fleiss, J.L. Statistical Methods for Rates and Proportions (2003). John Wiley: New York, NY, USA, 1981; ISBN 0-471-26370-2.
- Guyennon, N., Romano, E., Portoghese, I., Salerno, F., Calmanti, S., Petrangeli, A. B., ... & Copetti, D. (2013). Benefits from using combined dynamical-statistical downscaling approaches-lessons from a case study in the Mediterranean region. Hydrology and Earth System Sciences, 17(2), 705-720.
- Mariani S., G. Braca, E. Romano, B. Lastoria, M. Bussettini. (2018). Linee Guida sugli Indicatori di Siccità e Scarsità Idrica da utilizzare nelle attività degli osservatori distrettuali per l'uso della risorsa idrica. ISPRA-IRSA. CReIAMO-PA.
- McKee T.B., N.J. Doesken, K. Kleist. (1993). The relationship of drought frequency and duration to time scale. In Proceedings of the 8th Conference on Applied Climatology, Anaheim, CA, USA, 17-22 January 1993; American Meteor Society: Boston. MA, USA.
- Romano E., A. Del Bon, A.B. Petrangeli, E. Preziosi (2013). Generating synthetic time series of springs discharge in relation to standardized precipitation indices. Case study in Central Italy. Journal of Hydrology. 507, 86-99. doi: 10.1016/j.jhydrol.2013.10.020
- Romano E., N. Guyennon, A. Del Bon, A.B. Petrangeli, E. Preziosi (2017). Robust method to quantify the risk of shortage for water supply systems. Journal of Hydrologic Engineering, 22 (8), 04017021 doi: 10.1061/(ASCE)HE.1943-5584.0001540.
- Romano E., N. Guyennon, A. Duro, R. Giordano, A.B. Petrangeli, I. Portoghese, F. Salerno (2018). A stakeholder oriented Modelling Framework for the Early Detection of Shortage in Water Supply Systems. Water, 10(7262). doi:10.3390/w10060762
- World Meteorological Organization, 2012. Standardized Precipitation Index User Guide (M. Svoboda, M., Hayes, M., Wood, D.). WMO-No. 1090, Geneva.

# CHAPTER

SIX

# **CONTACT US**

info-inopia@irsa.cnr.it